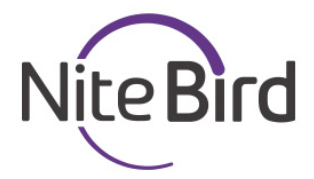

# LB3

User Manual • Uživatelský manuál • Užívateľský manuál • Használati utasítás • Benutzerhandbuch The product user guide contains product features, instructions on how to use the product, and the operating procedure. Read the user manual carefully to get the best experience and avoid unnecessary damage. Keep this manual for future reference. If you have any questions or comments about the device, please contact the customer line.

#### www.alza.co.uk/kontakt

#### +44 (0)203 514 4411

Alza.cz a.s., Jankovcova 1522/53, 170 00 Prague 7, www.alza.cz

# Foreword

Welcome to NiteBird. This user guide is intended to provide you with important information about the NiteBird WiFi Smart Lamp, it is suggested that you read this user guide before installing the product. If you have any questions, feel free to contact us at **support-us@nitebird.cn**.

Our customer service team will reply to you as soon as possible.

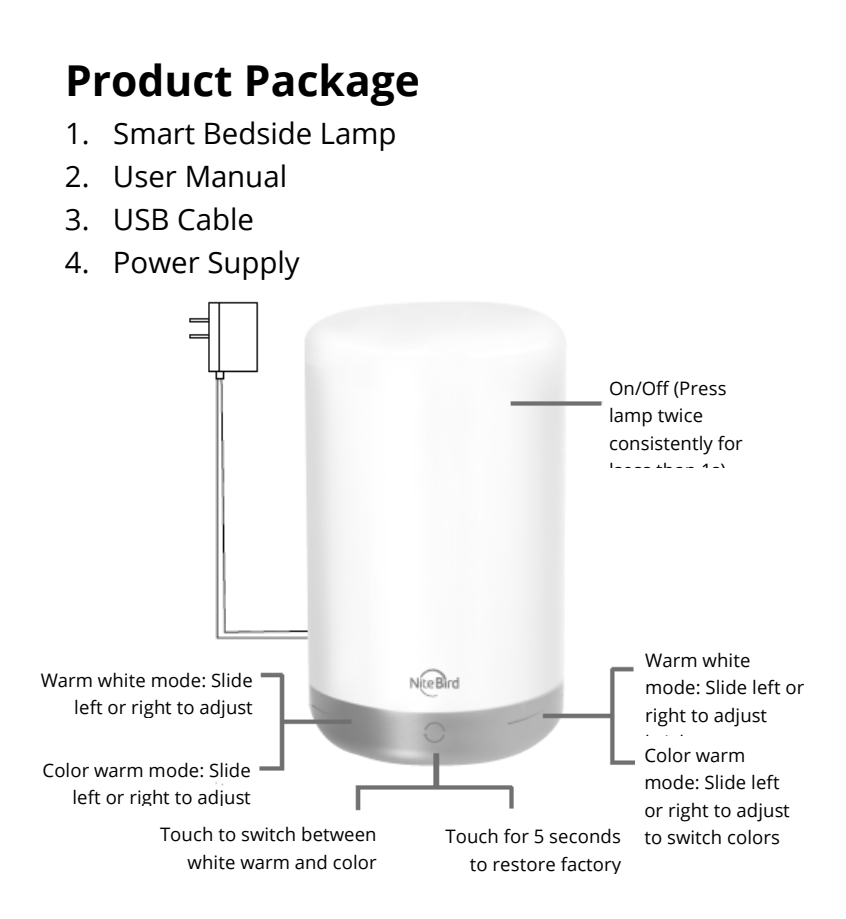

# WiFi Smart Lamp

| Model             | LB3         |
|-------------------|-------------|
| Input Voltage     | 5V          |
| Input Current     | 2A          |
| Rated Power       | 6W          |
| Luminous Flux     | 350Lm (Max) |
| Color Temperature | 2700k-3100k |
| LED Color         | RGB+W       |

## Download the Gosund App

- Search "Gosund" and download the Gosund App on the App Store or Google Play, or scan the QR code below and install.
- 2. Please open the "Gosund" App. Click register and type in your email address to automatically create an account, or type in your phone number to get a verification code to register an account. If you already have a Gosund account, simply click login and enter your account credentials.
- 3. The free app "Gosund" is compatible with mobile devices that support iOs 8.0 and above or Android 4.4 and above.

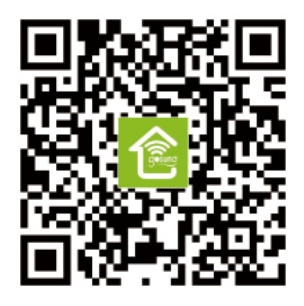

# **Connecting the Device With App**

### A. Easy Mode (Recommended)

 Please open the "Gosund" App. Tap the "Add Device" or the "+" symbol at the upper right hand corner of the page, and select "Lighting".

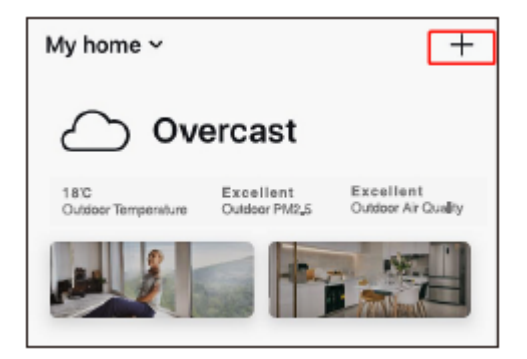

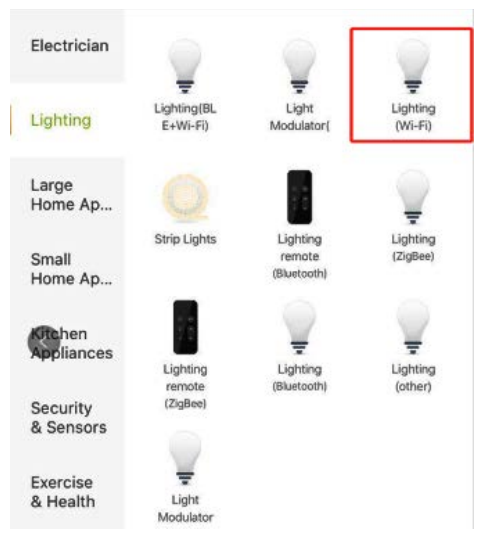

- 2. Please make sure that the smart bedside lamp is installed correctly.
- 3. To switch to Easy mode, you can get the lamp to rapidly flash after touching the "NiteBird" logo on the lamp for 5 seconds. Make sure the lamp is now rapidly flashing and confirm it in the app.

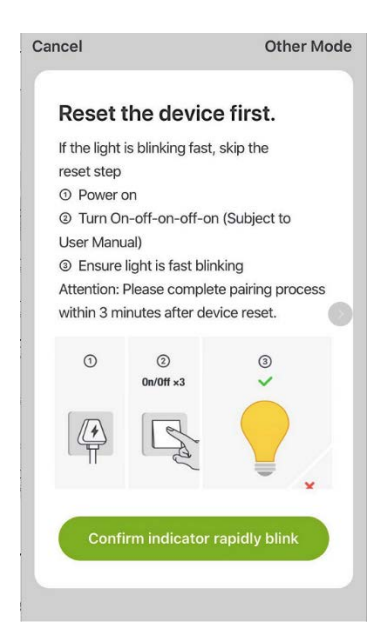

4. Choose your Home WiFi (make sure your phone is connected to a 2.4GHz WiFi channel, not a 5GHz one) and enter the correct password. If the Wi-Fi network is 5GHz or the password is incorrect, it will lead to a connection failure.

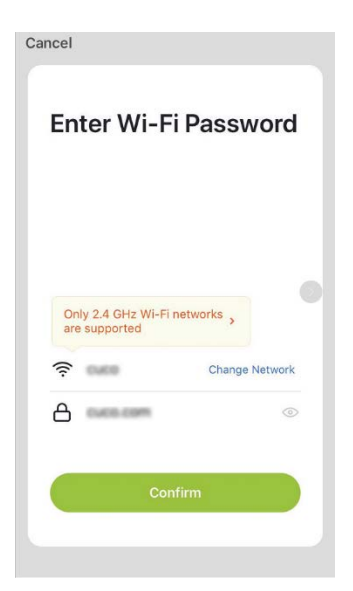

5. Finally, wait for the configuration to finish successfully, then tap "Completed".

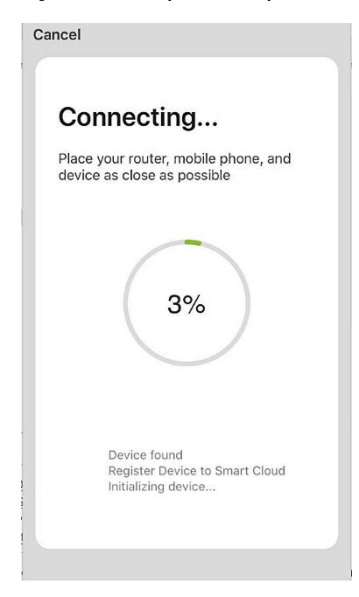

#### **B. AP Mode**

1. Please switch to "Other Mode", press "AP Mode".

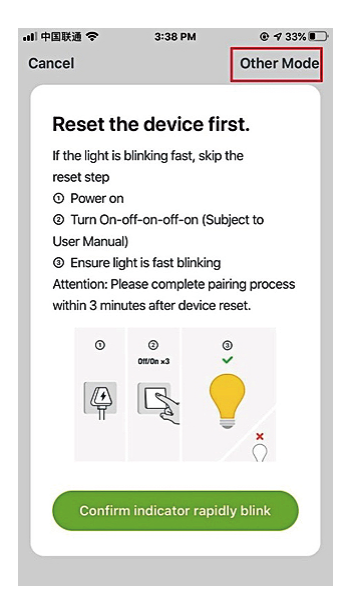

#### **Cancel Select Network Configuration Mo...**

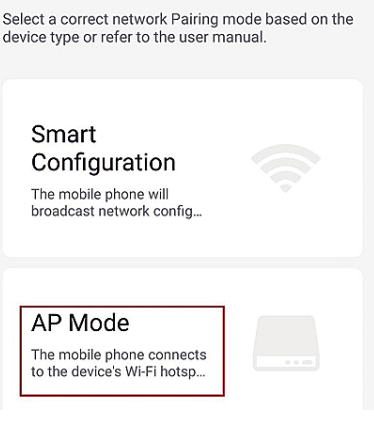

device type or refer to the user manual.

- To switch to AP mode, you can get the lamp to slowly flash after touching the "NiteBird" logo on the lamp for 5 seconds when it is rapidly flashing.
- 3. Make sure the lamp is flashing slowly. Confirm the prompt in the app if this is indeed the case.

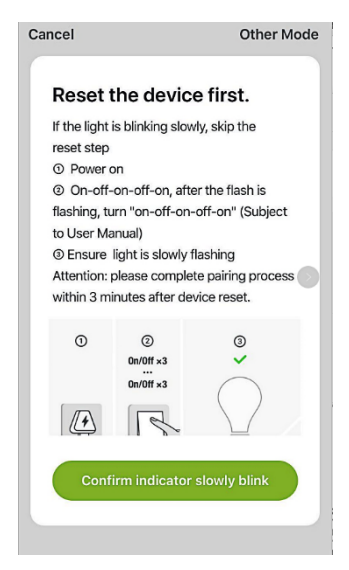

4. Choose your home WiFi, enter the correct password, then confirm it in the app.

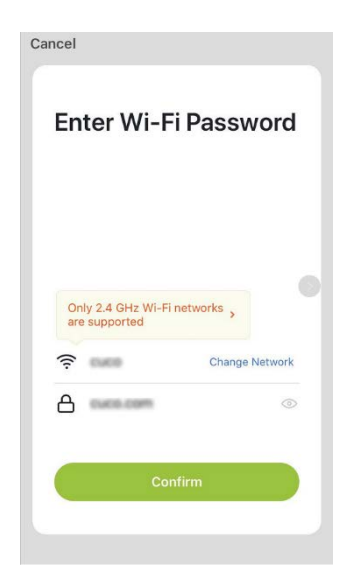

 Choose the WiFi hotspot named "Smart Life XXX". If it shows up, the current WLAN network cannot access the Internet. If you wish to switch to another network, tap "CANCEL" and go back to the "Gosund" app.

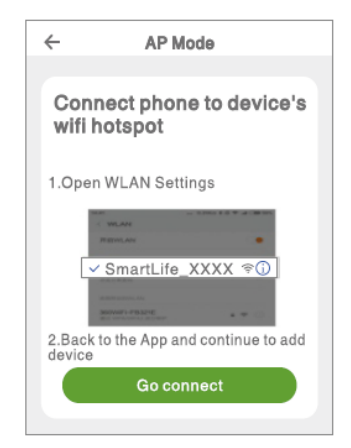

| $\Box$ |
|--------|
| ° (j)  |
|        |
| î (j)  |
| î ()   |
| î)     |
|        |

6. Finally, wait for the product to successfully configure and tap "Completed".

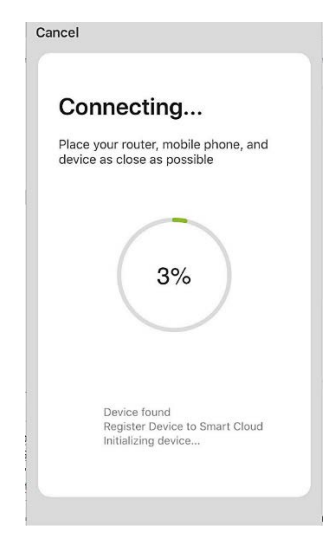

Note: If the connection fails in "AP Mode", please check if your router utilizes dual-band WiFi. If it does, please enter the router management interface to split 2.4G and 5G with WiFi, and then connect 2.4G WiFi.

# **Using Amazon Echo**

Make sure your Echo dot is connected with your Amazon Alexa and you have a "Gosund" app account.

#### A. Enable Our Skill in Alexa APP

Log into your Amazon Alexa, press "Skill" in the option bar, then search "Gosund" in the search

# bar. Select "Gosund" in the results and press "Enable".

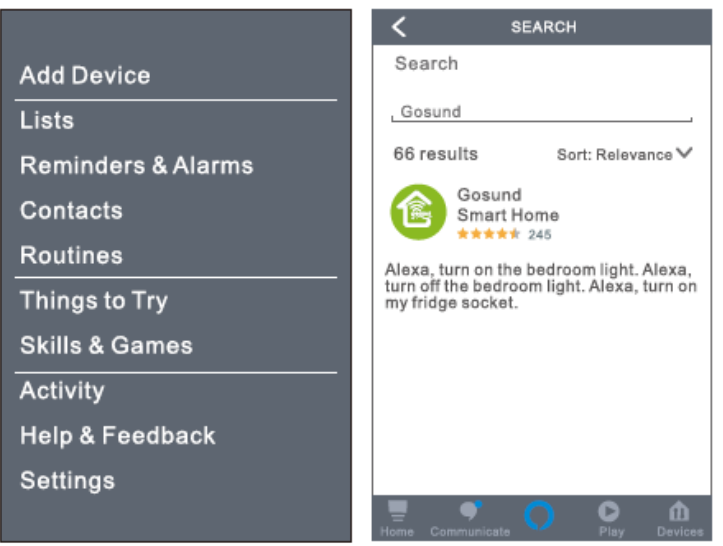

 Input your Gosund account name and password. When you set the right page, it means your Alexa account is connected with your Gosund account.

#### B. Control Smart Bulb by Voice

After your Alexa is linked to your Gosund app, you can control the lamp via Echo.

 To discover the device, simply say "Echo (or Alexa), discover my device." To your Echo (or Alexa). You can also say "add device" to discover the Smart Lamp. Echo will start to search for the device that is added in the Gosund app. It will take approximately 20 seconds to show the result. Or you may click "Discover Device" on the Alexa app, it will show available devices.

**Note:** Echo is one of the wake-up names, the other two names are Alexa and Amazon.

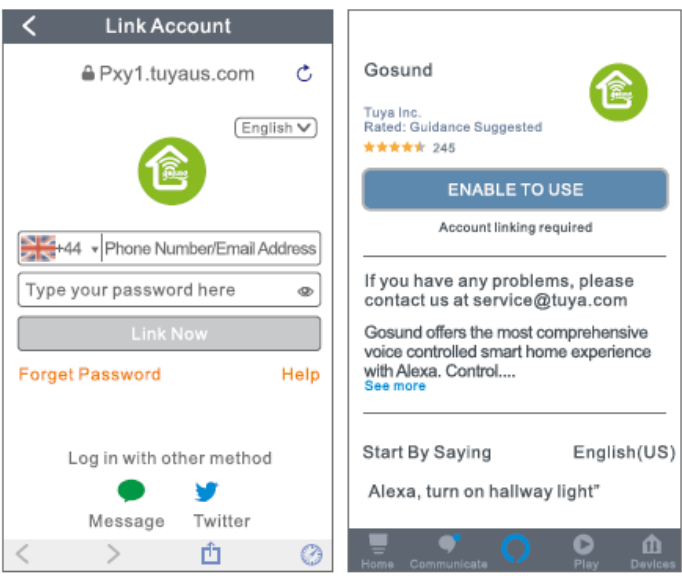

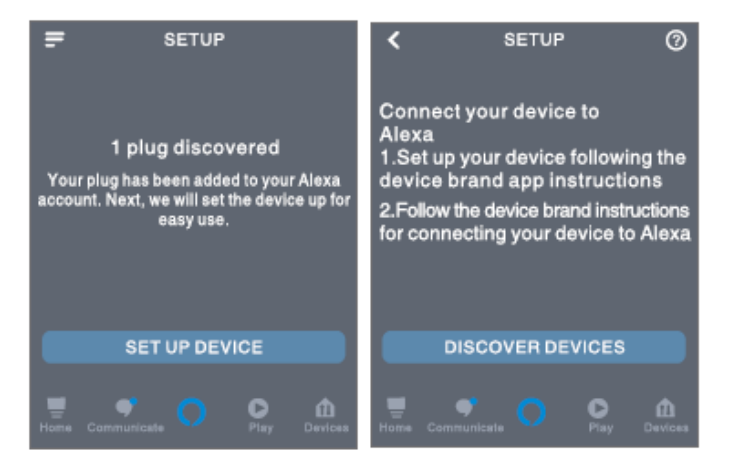

## 2. Support Skill List

You can control devices by instructions, as shown below:

"Alexa, turn on/off (name of the smart lamp)."

"Alexa, turn on the light."

"Alexa, turn off the light."

Note: The name of the lamp must be consistent with the name of the lamp on the Gosund app. It is recommended that the name utilizes only easily pronounceable English words. (Amazon Echo supports only English.)

# **Warranty Conditions**

A new product purchased in the Alza.cz sales network is guaranteed for 2 years. If you need repair or other services during the warranty period, contact the product seller directly, you must provide the original proof of purchase with the date of purchase.

#### The following are considered to be a conflict with the warranty conditions, for which the claimed claim may not be recognized:

• Using the product for any purpose other than that for which the product is intended or failing to follow the instructions for

maintenance, operation and service of the product.

- Damage to the product by a natural disaster, the intervention of an unauthorized person or mechanically through the fault of the buyer (eg during transport, cleaning by inappropriate means, etc.).
- Natural wear and aging of consumables or components during use (such as batteries, etc.).
- Exposure to adverse external influences, such as sunlight and other radiation or electromagnetic fields, fluid intrusion, object intrusion, mains overvoltage, electrostatic discharge voltage (including lightning), faulty supply or input voltage and inappropriate polarity of this voltage, chemical processes such as used power supplies, etc.
- If anyone has made modifications, modifications, alterations to the design or adaptation to change or extend the functions of the product compared to the purchased design or use of non-original components.

# EU DECLARATION OF CONFORMITY

#### Importer identification data:

Alza.cz a.s.

Registered office: Jankovcova 1522/53, Holešovice, 170 00 Prague 7

IČO: 27082440

#### Subject of the declaration:

Name: NiteBird Smart Bedside Lamp

Model: LB3

The above product has been tested in accordance with the standard (s) used for demonstration in accordance with the essential requirements laid down in the Directive (s):

Directive No. 2014/53 / EU

Directive No. 2011/65 / EU as amended by 2015/863 / EU

Prague, 27.11.2020

# CE

# WEEE

This product must not be disposed of as normal household waste in accordance with the EU Directive on Waste Electrical and Electronic Equipment (WEEE - 2012/19 / EU). Instead, it shall be returned to the place of purchase or handed over to a public collection point for the recyclable waste. By ensuring this product is disposed of correctly, you will help prevent potential negative consequences for the environment and human health, which could otherwise be caused by inappropriate waste handling of this product. Contact your local authority or the nearest collection point for further details. Improper disposal of this type of waste may result in fines in accordance with national regulations.

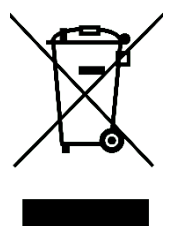

Uživatelská příručka k produktu obsahuje funkce produktu, způsob použití a provozní postup. Přečtěte si uživatelskou příručku pozorně, abyste získali ty nejlepší zkušenosti a předešli zbytečnému poškození. Příručku uschovejte pro další použití. Pokud máte jakékoliv dotazy či připomínky ohledně produktu, prosíme, obraťte se na zákaznickou linku.

#### www.alza.cz/kontakt

+420 225 340 120

Alza.cz a.s., Jankovcova 1522/53, 170 00 Praha 7, www.alza.cz

# Úvodní slovo

Vítejte v NiteBird. Účelem této uživatelské příručky je poskytnout vám důležité informace o inteligentní lampě NiteBird WiFi. Přečtěte si tuto uživatelskou příručku před instalací produktu. Máte-li jakékoli dotazy, neváhejte nás kontaktovat na **support-us@nitebird.cn**.

Náš tým zákaznických služeb vám odpoví co nejdříve.

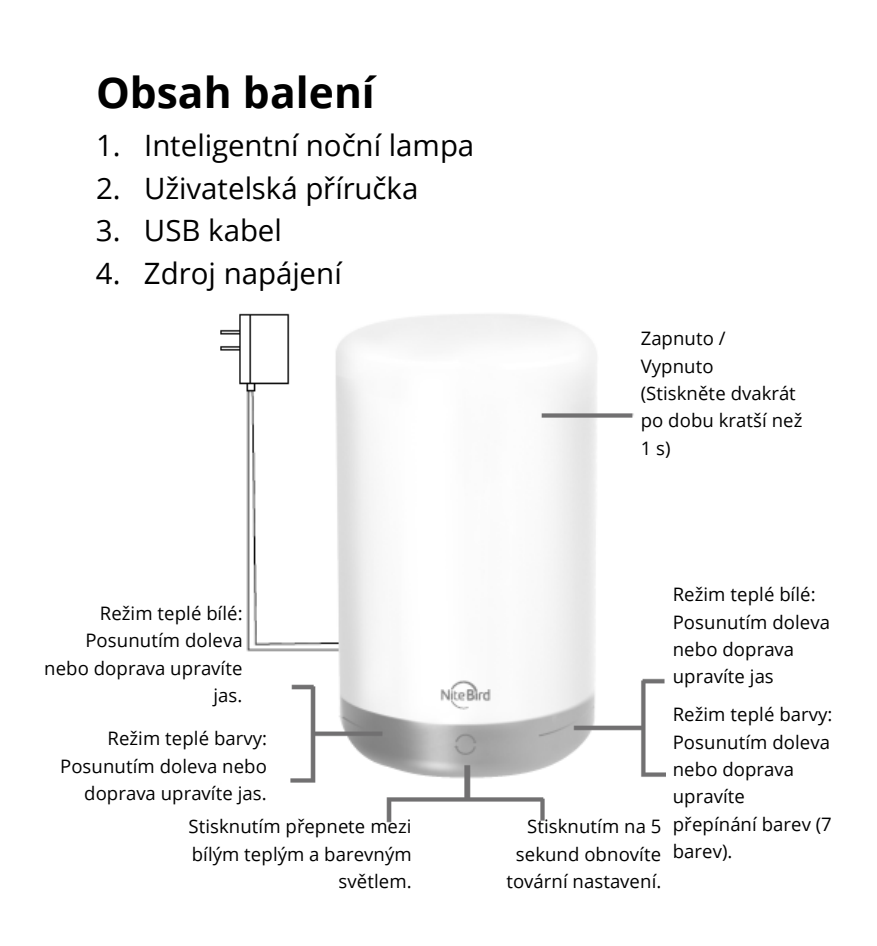

# WiFi Inteligentní lampa

| Model           | LB3         |
|-----------------|-------------|
| Vstupní napětí  | 5V          |
| Vstupní proud   | 2A          |
| Jmenovitý výkon | 6W          |
| Světelný tok    | 350Lm (Max) |
| Teplota barvy   | 2700k-3100k |
| LED Barva       | RGB+W       |

## Stažení aplikace Gosund

- Vyhledejte "Gosund" a stáhněte si aplikaci Gosund z App Storu nebo Google Play, nebo naskenujte QR kód níže a nainstalujte.
- Otevřete aplikaci "Gosund". Klikněte na registraci a zadejte svou e-mailovou adresu pro automatické vytvoření účtu, nebo zadejte své telefonní číslo a získejte ověřovací kód pro registraci účtu. Pokud již máte účet Gosund, jednoduše klikněte na přihlášení a zadejte pověření svého účtu.
- Bezplatná aplikace "Gosund" je kompatibilní s mobilními zařízeními, která podporují iOs 8.0 a vyšší nebo Android 4.4 a vyšší.

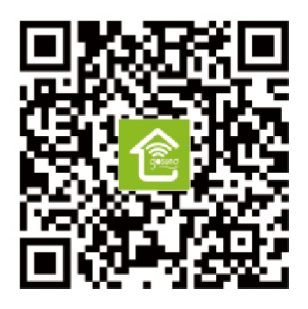

# Připojení zařízení pomocí aplikace

## A. Easy Mode (doporučeno)

Otevřete aplikaci "Gosund". Klikněte na "Add device" nebo na symbol "+" v pravém horním rohu stránky a vyberte " Lighting ".

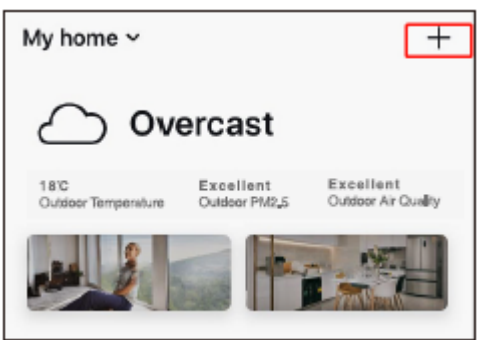

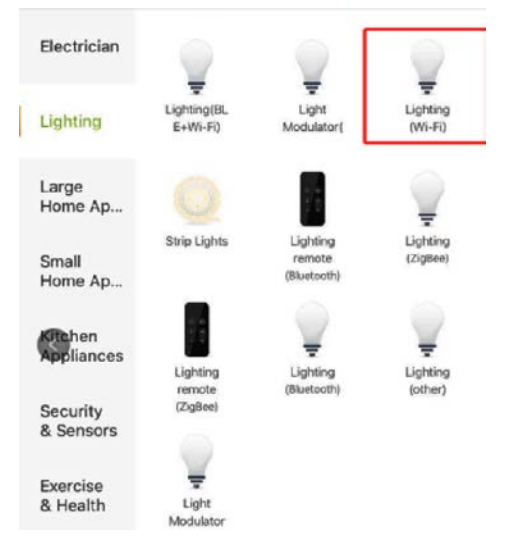

- 1. Zkontrolujte, zda je inteligentní noční lampa nainstalována správně.
- Chcete-li přepnout do Easy Mode, můžete nechat lampu rychle blikat, když se na 5 sekund dotknete loga "NiteBird" na lampě. Ujistěte se, že lampa nyní rychle bliká, a potvrďte to v aplikaci.

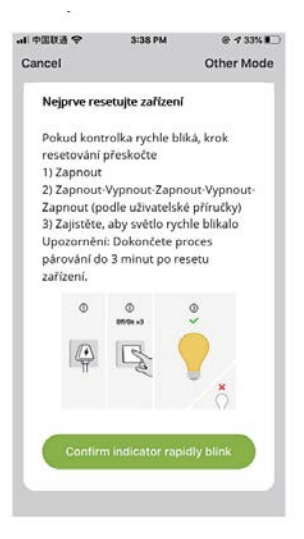

 Vyberte si domácí WiFi (ujistěte se, že je váš telefon připojen k WiFi kanálu 2,4 GHz, nikoli k 5 GHz) a zadejte správné heslo. Pokud je síť Wi-Fi 5 GHz nebo je heslo nesprávné, povede to k selhání připojení.

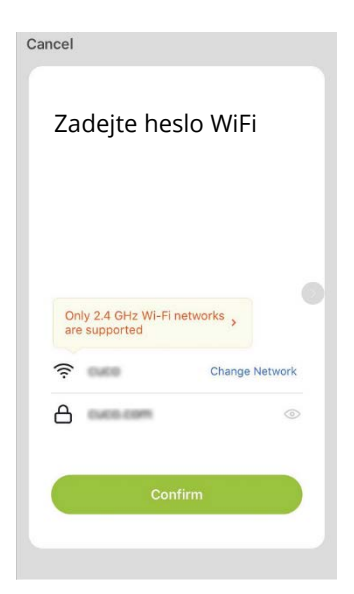

4. Nakonec počkejte, až se konfigurace úspěšně dokončí, a klepněte na "Completed".

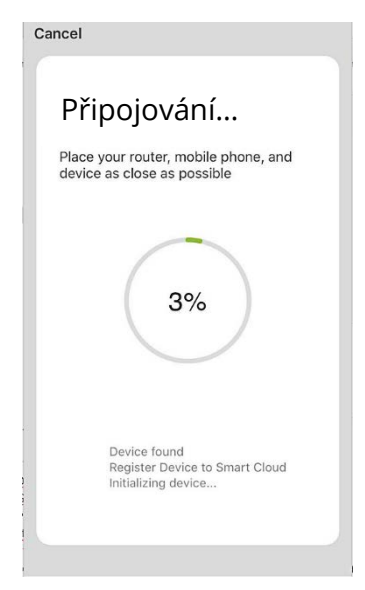

#### **B. AP Mode**

Přepněte prosím na "Other Mode", stiskněte "AP Mode".

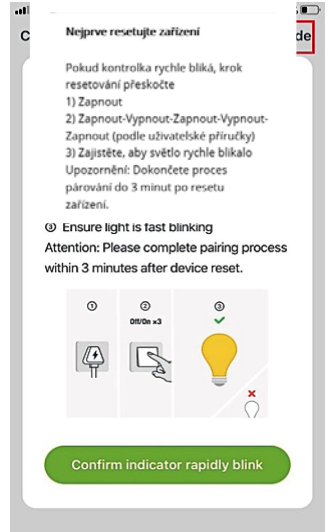

#### Zrušte výběr režimu konfigurace sítě

Vyberte správný režim párování v síti podle typu zařízení nebo nahlédněte do uživatelské příručky.

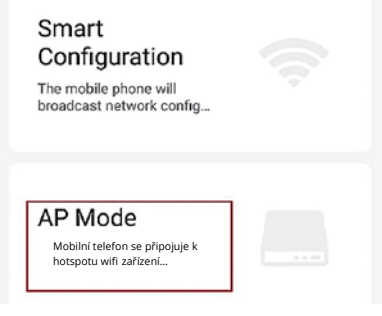

- Chcete-li přepnout do AP Mode, můžete nechat lampu pomalu blikat poté, co se dotknete loga "NiteBird" na lampě po dobu 5 sekund, když rychle bliká.
- 2. Ujistěte se, že lampa pomalu bliká. Pokud je to skutečně tak, potvrďte výzvu v aplikaci.

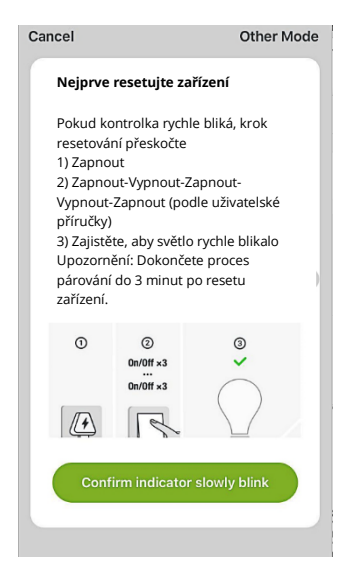

3. Vyberte si domácí WiFi, zadejte správné heslo a potvrďte jej v aplikaci.

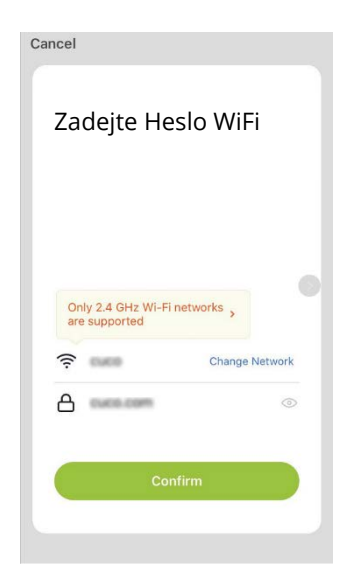

 Vyberte hotspot WiFi s názvem "Smart Life XXX". Pokud se zobrazí, aktuální síť WLAN nemáte přístup k Internetu. Pokud chcete přepnout na jinou síť, klikněte na "CANCEL" a vraťte se do aplikace "Gosund".

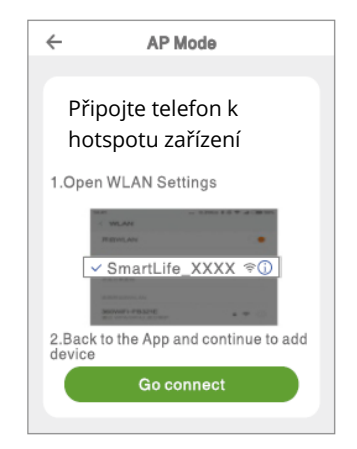

| <s< th=""><th>ettings Wi-Fi</th><th></th></s<> | ettings Wi-Fi                        |         |
|------------------------------------------------|--------------------------------------|---------|
|                                                | Wi-Fi                                |         |
| $\checkmark$                                   | Smart Life-7E4F<br>Unsecured Network | ? (Ì)   |
| сн                                             | 100SEANETWORK                        |         |
|                                                | 88880000                             | ∎ † (j) |
|                                                | CF                                   | ∎≑ (j)  |
|                                                | ChinaNet-4VTU                        | ∎       |

 Počkejte, až dojde k úspěšné konfiguraci, a klepněte na "Completed".

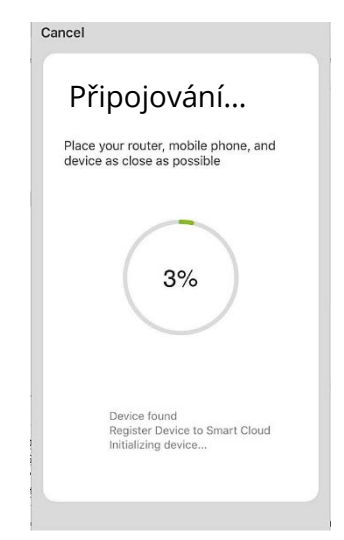

Poznámka: Pokud připojení selže v "AP Mode", zkontrolujte, zda váš router využívá dvoupásmové WiFi. Pokud ano, zadejte rozhraní pro správu směrovače, rozdělte 2,4G a 5G pomocí WiFi a poté připojte 2,4G WiFi.

# Používání Amazon Echo

Ujistěte se, že je váš Echo dot propojen s Amazon Alexa a máte účet aplikace "Gosund".

#### A. Povolte dovednosti v aplikaci Alexa

Přihlaste se do svého účtu Amazon Alexa, na panelu možností stiskněte "Skill" a poté na panelu vyhledávání vyhledejte "Gosund". Vyberte "Gosund" a stiskněte "Enable".

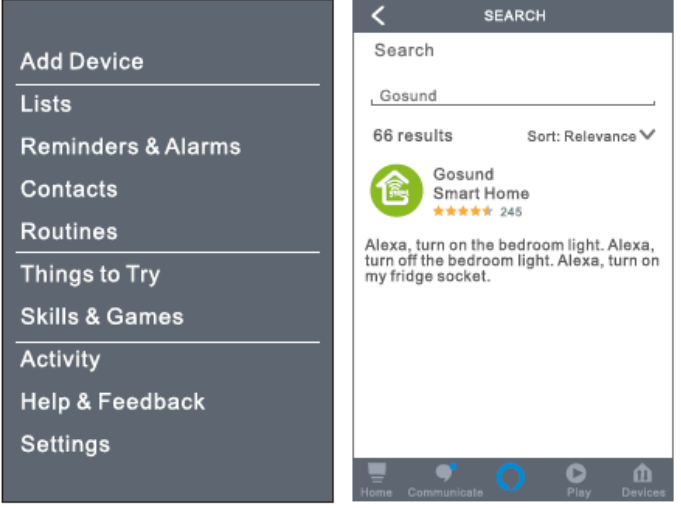

 Zadejte název a heslo účtu Gosund. Když nastavíte správnou stránku, znamená to, že váš účet Alexa je propojen s vaším účtem Gosund.

#### B. Ovládání hlasem

Poté, co je vaše Alexa propojena s vaší aplikací Gosund, můžete lampu ovládat pomocí Echo.

 Chcete-li zařízení objevit, jednoduše řekněte "Echo (nebo Alexa), find my device." Na vaši ozvěnu (nebo Alexu). Chcete-li objevit inteligentní lampu, můžete také říct "Add device ". Echo začne hledat zařízení, které je přidáno v aplikaci Gosund. Výsledek bude trvat přibližně 20 sekund. Nebo můžete kliknout na "Find device" v aplikaci Alexa, zobrazí se dostupná zařízení.

**Poznámka:** Echo je jedno ze jmen probuzení, další dvě jména jsou Alexa a Amazon.

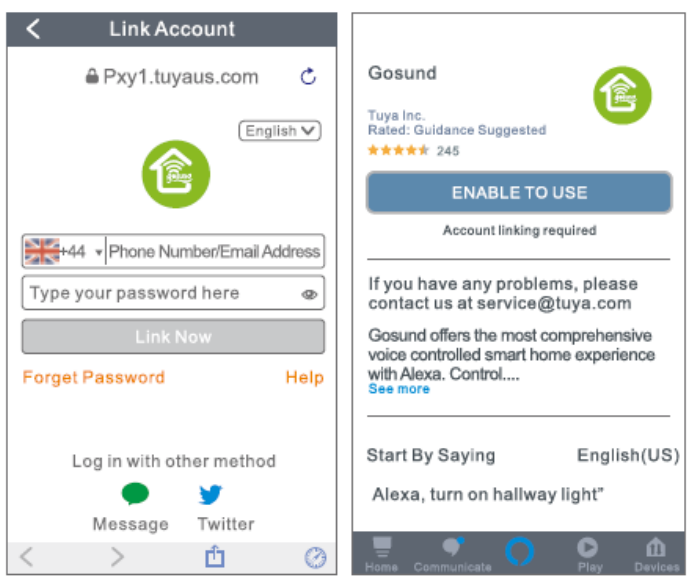
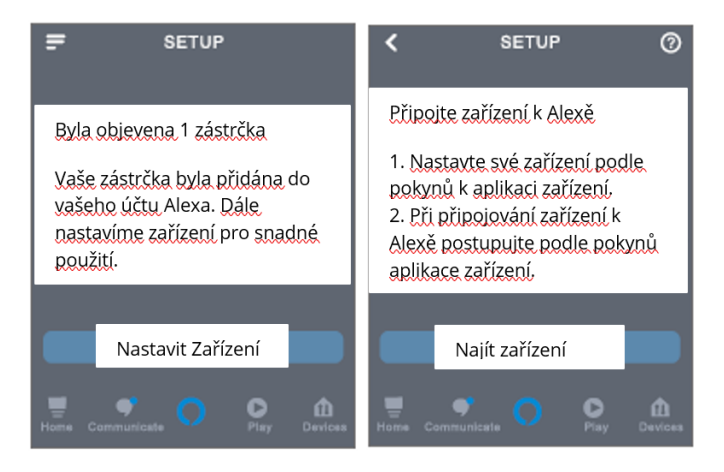

#### 2. Seznam podporovaných dovedností

Zařízení můžete ovládat podle pokynů, jak je uvedeno níže:

"Alexa, turn on/off (název inteligentní lampy)." "Alexa, turn on the light."

"Alexa, turn off the light."

Poznámka: Název lampy musí odpovídat názvu lampy v aplikaci Gosund. Doporučuje se, aby název používal pouze snadno vyslovitelná anglická slova. (Amazon Echo podporuje pouze angličtinu.)

### Záruční podmínky

Na nový produkt zakoupený v prodejní síti Alza.cz je poskytována záruka 2 roky. Potřebujete-li během záruční doby opravu nebo jiné služby, obraťte se přímo na prodejce produktu. Musíte poskytnout originální doklad s datem nákupu.

#### Následující se považuje za rozpor se záručními podmínkami, pro které nemusí být reklamace uznána:

- Používání produktu k jinému účelu, než ke kterému je určen, nebo nedodržování pokynů pro údržbu, provoz a servis produktu.
- Poškození produktu přírodní katastrofou, zásahem neoprávněné osoby nebo mechanickém zavinění kupujícího (např. při

přepravě, čištění nevhodnými prostředky atd.).

- Přirozené opotřebení a stárnutí spotřebního materiálu nebo součástí během používání (jako jsou baterie atd.).
- Vystavení nepříznivým vnějším vlivům, jako je sluneční světlo a jiné záření nebo elektromagnetické pole, vniknutí tekutin, vniknutí předmětů, přepětí do sítě, napětí elektrostatického výboje (včetně blesku), vadné napájecí nebo vstupní napětí a nepřiměřená polarita tohoto napětí, chemické procesy jako např. použité napájecí zdroje atd.
- Pokud kdokoli provedl úpravy designu nebo úpravy za účelem změny nebo rozšíření funkcí produktu ve srovnání se zakoupeným designem nebo použitím neoriginálních komponent.

### PROHLÁŠENÍ O SHODĚ EU

Identifikační údaje zplnomocněného zástupce výrobce / dovozce:

Alza.cz a.s. Registrované sídlo: Jankovcova 1522/53, Holešovice, 170 00 Praha 7 IČO: 27082440

#### Předmět prohlášení:

Inteligentní noční lampa NiteBird **Název:** Inteligentní noční lampa NiteBird **Model:** LB3

Výše uvedený produkt byl testován v souladu s normami používanými k prokázání souladu se základními požadavky stanovenými ve směrnici (směrnicích): Směrnice č. 2014/53 / EU Směrnice č. 2011/65 / EU ve znění 2015/863 / EU

Praha, 27.11.2020

# CE

### WEEE

Tento produkt nesmí být likvidován jako běžný domácí odpad v souladu se směrnicí EU o likvidaci elektrických a elektronických zařízení (WEEE – 2012/19/EU). Místo toho musí být vrácen v místě zakoupení nebo odevzdán ve veřejné sběrně recyklovatelného odpadu. Správnou likvidaci přístroje pomůžete zachovat přírodní zdroje a napomáháte prevenci potenciálních negativních dopadů na životní prostředí a lidské zdraví. Další podrobnosti si vyžádejte od místního úřadu nebo nejbližšího sběrného místa. Při nesprávné likvidaci tohoto druhu odpadu mohou být v souladu s národními předpisy uděleny pokuty.

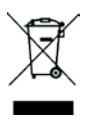

Používateľská príručka k produktu obsahuje funkcie produktu, spôsob použitia a prevádzkový postup. Prečítajte si návod pozorne, aby ste získali tie najlepšie skúsenosti a predišli zbytočnému poškodeniu. Príručku uschovajte pre ďalšie použitie. Ak máte akékoľvek otázky či pripomienky ohľadom produktu, prosíme, obráťte sa na zákaznícku linku.

#### www.alza.sk/kontakt

+421 257 101 800

Alza.cz a.s., Jankovcova 1522/53, 170 00 Praha 7, www.alza.cz

## Úvodné slovo

Vitajte v NiteBird. Účelom tejto používateľskej príručky je poskytnúť vám dôležité informácie o inteligentnej lampe NiteBird WiFi. Prečítajte si tento návod pred inštaláciou produktu. Ak máte akékoľvek otázky, neváhajte nás kontaktovať na **support-us@nitebird.cn**.

Náš tím zákazníckych služieb vám odpovie čo najskôr.

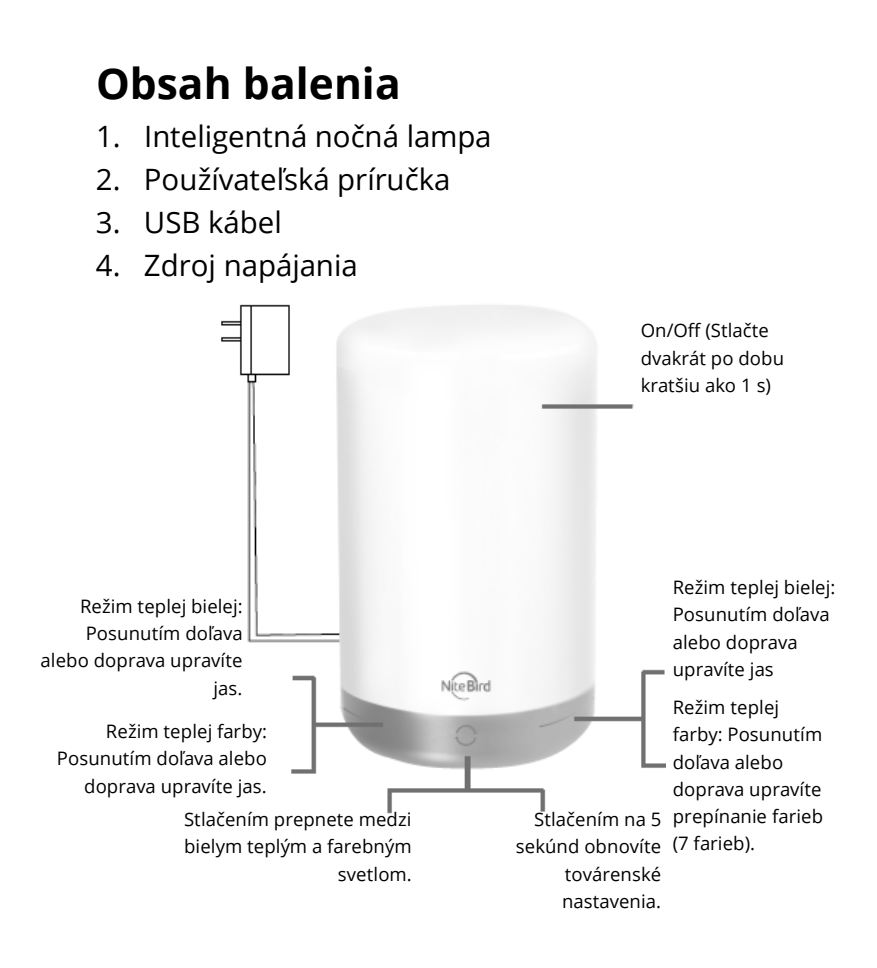

### WiFi Inteligentná lampa

| Model           | LB3         |
|-----------------|-------------|
|                 |             |
| Vstupné napätie | 5V          |
| Vstupný prúd    | 2A          |
| Menovitý výkon  | 6W          |
| Svetelný tok    | 350Lm (Max) |
| Teplota farby   | 2700k-3100k |
| LED Farba       | RGB+W       |

### Stiahnutie aplikácie Gosund

- Vyhľadajte "Gosund" a stiahnite si aplikáciu Gosund z App Store alebo Google Play alebo naskenujte QR kód nižšie a nainštalujte.
- Otvorte aplikáciu "Gosund". Kliknite na registráciu a zadajte svoju e-mailovú adresu pre automatické vytvorenie účtu alebo zadajte svoje telefónne číslo a získajte overovací kód pre registráciu účtu. Ak už máte účet Gosund, jednoducho kliknite na prihlásenie a zadajte poverenia svojho účtu.

 Bezplatná aplikácia "Gosund" je kompatibilná s mobilnými zariadeniami, ktoré podporujú iOs 8.0 a vyšší alebo Android 4.4 a vyšší.

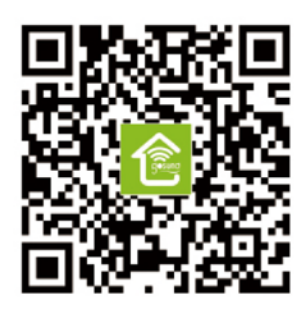

### Pripojenie zariadenia pomocou aplikácie

#### A. Easy Mode (odporúčané)

Otvorte aplikáciu "Gosund". Kliknite na "Add device" alebo na symbol "+" v pravom hornom rohu stránky a vyberte "Lighting".

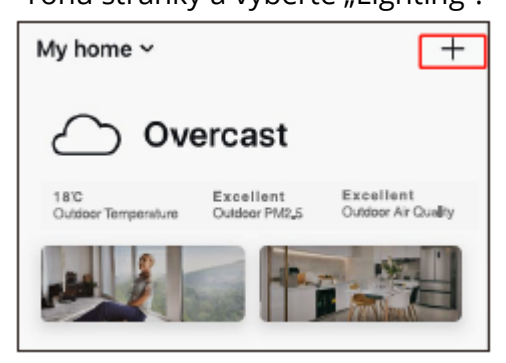

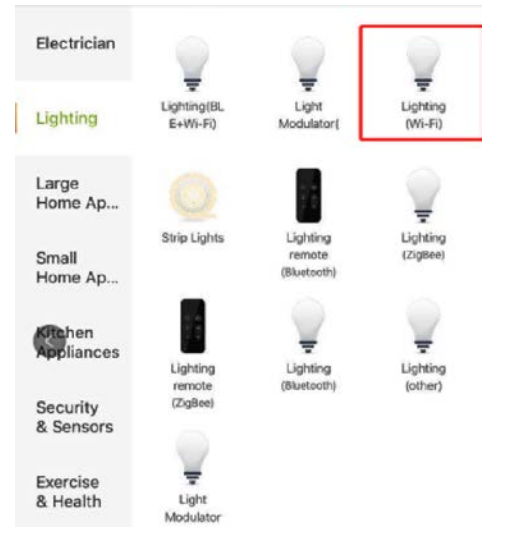

- 1. Skontrolujte, či je inteligentná nočná lampa nainštalovaná správne.
- Ak chcete prepnúť do Easy Mode, môžete nechať lampu rýchlo blikať, keď sa na 5 sekúnd dotknete loga "NiteBird" na lampe. Uistite sa, že lampa teraz rýchlo bliká, a potvrďte to v aplikácii.

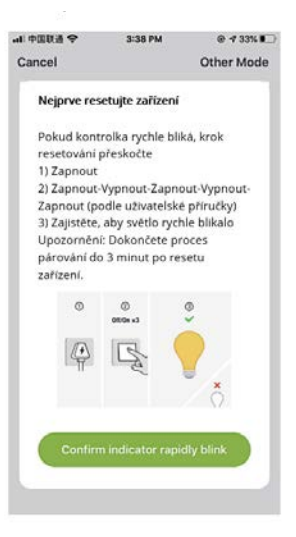

 Vyberte si domácu WiFi (uistite sa, že je váš telefón pripojený k WiFi kanálu 2,4 GHz, nie k 5 GHz) a zadajte správne heslo. Ak je sieť Wi-Fi 5 GHz alebo je heslo nesprávne, povedie to k zlyhaniu pripojenia.

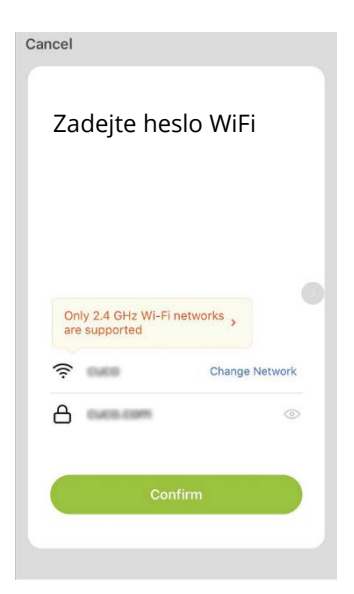

4. Nakoniec počkajte, až sa konfigurácia úspešne dokončí, a kliknite na "Completed".

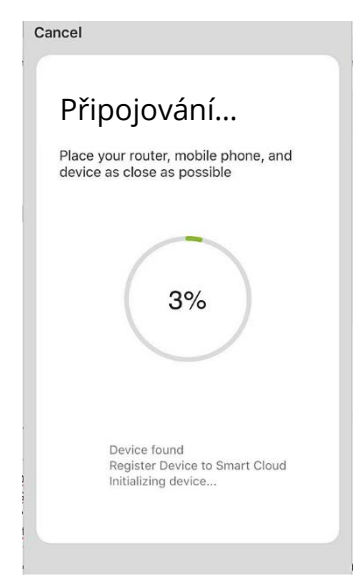

#### **B. AP Mode**

Prepnite prosím na "Other Mode", stlačte "AP Mode".

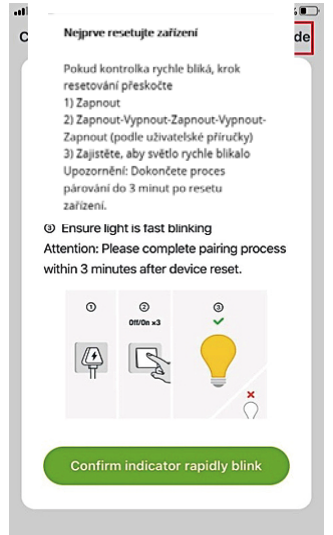

#### Zrušte výběr režimu konfigurace sítě

Vyberte správný režim párování v síti podle typu zařízení nebo nahlédněte do uživatelské příručky.

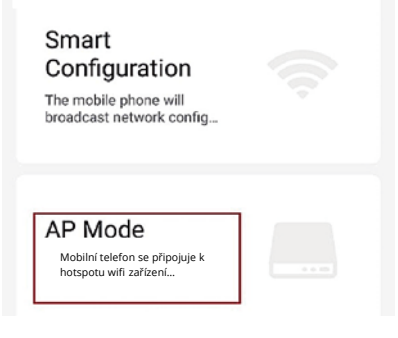

- Ak chcete prepnúť do AP Mode, môžete nechať lampu pomaly blikať potom, čo sa dotknete loga "NiteBird" na lampe po dobu 5 sekúnd, keď rýchlo bliká.
- 2. Uistite sa, že lampa pomaly bliká. Ak je to skutočne tak, potvrďte výzvu v aplikácii.

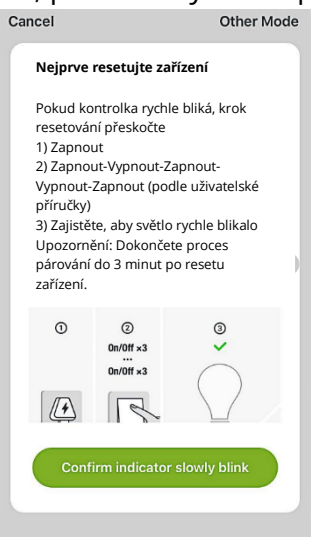

3. Vyberte si domácu WiFi, zadajte správne heslo a potvrďte ho v aplikácii.

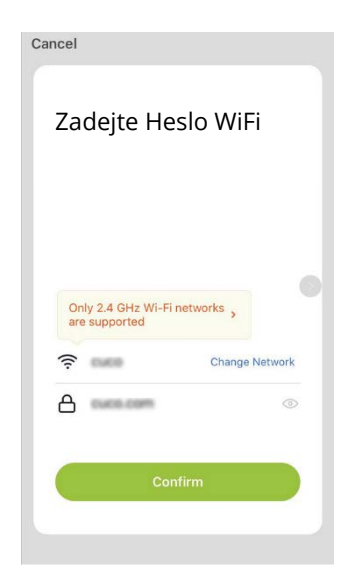

4. Vyberte hotspot WiFi s názvom "Smart Life XXX". Ak sa zobrazí, aktuálna sieť WLAN nemá prístup k Internetu. Pokiaľ chcete prepnúť na inú sieť, kliknite na "CANCEL" a vráťte sa do aplikácie "Gosund".

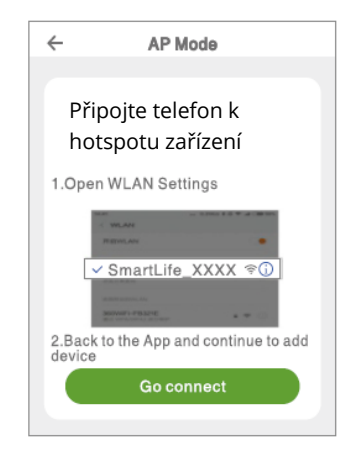

| Settings Wi-Fi |                 |               |
|----------------|-----------------|---------------|
|                | Wi-Fi           |               |
| $\sim$         | Smart Life-7E4F | <b>?</b> ()   |
| сн             | OOSEANETWORK    |               |
|                | 88880000        | <b>₽</b> ? () |
|                | CF              | <b>₽</b> ? () |
|                | ChinaNet-4VTU   | ₽ 🗟 (j)       |

5. Počkajte, až dôjde k úspešnej konfigurácii, a kliknite na "Completed".

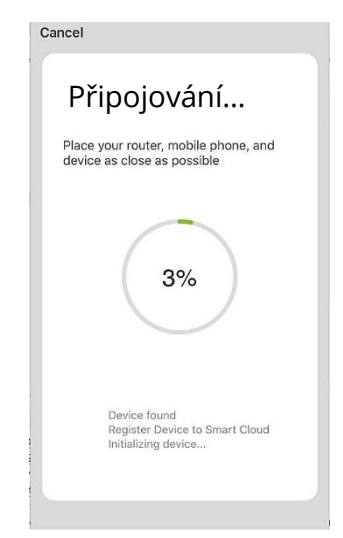

Poznámka: Ak pripojenie zlyhá v "AP Mode", skontrolujte, či váš router využíva dvojpásmovú WiFi. Ak áno, zadajte rozhranie pre správu smerovača, rozdeľte 2,4 G a 5G pomocou WiFi a potom pripojte 2,4 G WiFi.

### Používanie Amazon Echo

Uistite sa, že je váš Echo dot prepojený s Amazon Alexa a máte účet aplikácie "Gosund".

A. Povoľte zručnosti v aplikácii Alexa

Prihláste sa do svojho účtu Amazon Alexa, na paneli možností stlačte "Skill" a potom na paneli vyhľadávania vyhľadajte

#### "Gosund". Vyberte "Gosund" a stlačte "Enable".

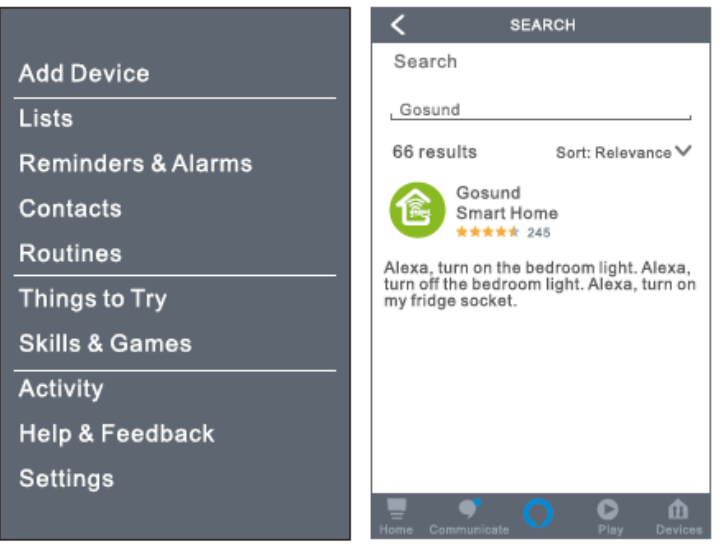

Zadajte názov a heslo konta Gosund. Keď nastavíte správnu stránku, znamená to, že váš účet Alexa je prepojený s vaším účtom Gosund.

#### B. Ovládanie hlasom

Potom, čo je vaša Alexa prepojená s vašou aplikáciou Gosund, môžete lampu ovládať pomocou Echo.

1. Ak chcete zariadenie objaviť, jednoducho povedzte "Echo (alebo Alexa), find my device". Na vašu ozvenu (alebo Alex). Ak chcete objaviť inteligentnú lampu, môžete tiež povedať "Add device". Echo začne hľadať zariadenie, ktoré je pridané v aplikácii Gosund. Výsledok bude trvať približne 20 sekúnd. Alebo môžete kliknúť na "Find device" v aplikácii Alexa, zobrazia sa dostupné zariadenia.

| / Link Account                    |                                                                           |
|-----------------------------------|---------------------------------------------------------------------------|
| Link Account                      |                                                                           |
| ≜Pxy1.tuyaus.com C                | Gosund                                                                    |
| English V                         | Tuya Inc.<br>Rated: Guidance Suggested                                    |
|                                   |                                                                           |
| NEL14 - Phone NumberEmail Address | Account linking required                                                  |
|                                   |                                                                           |
| Type your password here 🔹 👁       | If you have any problems, please<br>contact us at service@tuya.com        |
| Link Now                          | Gosund offers the most comprehensive                                      |
| Forget Password Help              | voice controlled smart home experience<br>with Alexa. Control<br>See more |
|                                   |                                                                           |
| Log in with other method          | Start By Saying English(US)                                               |
| <b>• y</b>                        | Alexa, turn on hallway light"                                             |
| Message Twitter                   |                                                                           |
| < > 🖆 🔗                           | Home Communicate O Play Devices                                           |

56

**Poznámka:** Echo je jedno z mien prebudení, ďalšie dve mená sú Alexa a Amazon.

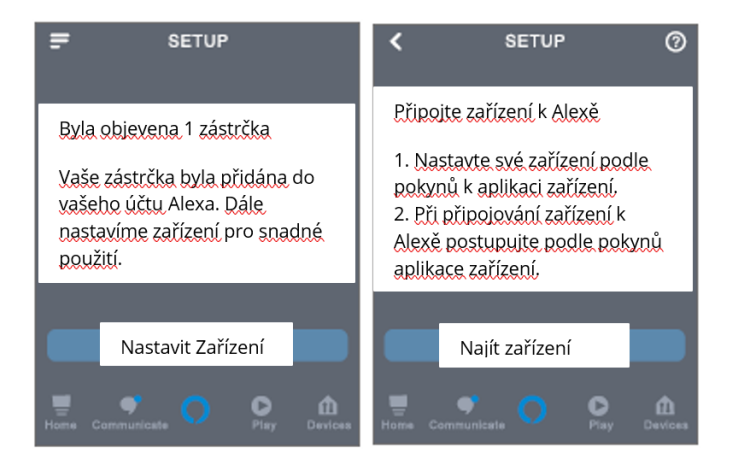

1. Zoznam podporovaných schopností

Zariadenie môžete ovládať podľa pokynov, ako je uvedené nižšie:

"Alexa, turn on/off (názov inteligentnej lampy)." "Alexa, turn on the light."

"Alexa, turn off the light."

Poznámka: Názov lampy musí zodpovedať názvu lampy v aplikácii Gosund. Odporúča sa, aby názov používal iba ľahko vysloviteľné anglické slová. (Amazon Echo podporuje iba angličtinu.)

### Záručné podmienky

Na nový produkt zakúpený v predajnej sieti Alza.cz je poskytovaná záruka 2 roky. Ak potrebujete počas záručnej doby opravu alebo iné služby, obráťte sa priamo na predajcu produktu. Musíte poskytnúť originálny doklad s dátumom nákupu.

#### Nasledujúce sa považuje za rozpor so záručnými podmienkami, pre ktoré nemusí byť reklamácia uznaná:

- Používanie produktu na iný účel, než na ktorý je určený alebo nedodržiavanie pokynov pre údržbu, prevádzku a servis produktu.
- Poškodenie produktu prírodnou katastrofou, zásahom neoprávnenej osoby alebo

mechanickom zavinení kupujúceho (napr. pri preprave, čistení nevhodnými prostriedkami atď.).

- Prirodzené opotrebovanie a starnutie spotrebného materiálu alebo súčastí počas používania (ako sú batérie atď.).
- Vystavenie nepriaznivým vonkajším vplyvom, ako je slnečné svetlo a iné žiarenie alebo elektromagnetické pole, vniknutie tekutín, vniknutie predmetov, prepätia do siete, napätie elektrostatického výboja (vrátane blesku), chybné napájacie alebo vstupné napätie a neprimeraná polarita tohto napätia, chemické procesy ako napr. použité napájacie zdroje atď.
- Ak ktokoľvek vykonal úpravy dizajnu alebo úpravy za účelom zmeny alebo rozšírenia funkcií produktu v porovnaní so zakúpeným dizajnom alebo použitím neoriginálnych komponentov.

### PREHLÁSENIE O ZHODE EÚ

# ldentifikačné údaje splnomocneného zástupcu výrobcu/dovozcu:

Alza.cz a.s. Registrované sídlo: Jankovcova 1522/53, Holešovice, 170 00 Praha 7 IČO: 27082440

#### Predmet prehlásenia:

Názov: Inteligentná nočná lampa NiteBird Model: LB3

Vyššie uvedený produkt bol testovaný v súlade s normami používanými na preukázanie súladu so základnými požiadavkami stanovenými v smernici (smerniciach): Smernica č. 2014/53/EÚ

Smernica č. 2011/65/EÚ v znení 2015/863/EÚ

Praha, 27.11.2020

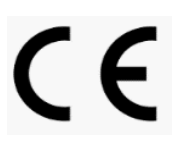

### WEEE

Tento produkt sa nesmie likvidovať ako bežný domáci odpad v súlade so smernicou EÚ o likvidácii elektrických a elektronických zariadení (WEEE - 2012/19/EÚ). Namiesto toho musí byť vrátený v mieste zakúpenia alebo odovzdaný vo verejnej zberni recyklovateľného odpadu. Správnou likvidáciou prístroja pomôžete zachovať prírodné zdroje a napomáhate prevencii potenciálnych negatívnych dopadov na životné prostredie a ľudské zdravie. Ďalšie podrobnosti si vyžiadajte od miestneho úradu alebo najbližšieho zberného miesta. Pri nesprávnej likvidácii tohto druhu odpadu môžu byť v súlade s národnými predpismi udelené pokuty.

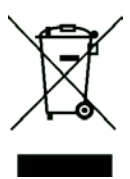

A termék használati útmutatója a termék funkciót, használatát és üzemeltetési folyamatait tartalmazza. A szükségtelen sérülések és a legjobb felhasználói élmény érdekében figyelmesen olvassa el a jelen használati útmutatót. Tartsa meg a jelen használati útmutatót későbbi felhasználás céljából. Ha kérdése vagy észrevétele van a termékkel kapcsolatban, kérjük, vegye fel a kapcsolatot a vevőszolgálattal.

#### www.alza.hu/kontakt

+36-1-701-1111

Alza.hu Kft., Róbert Károly krt. 54-48., 1134 Budapest, www.alza.hu

### Bevezetés

Üdvözöljük a NiteBird-nél. A jelen használati útmutató fontos információt kíván megosztani Önnel a NiteBird WiFi Intelligens Lámpával kapcsolatban, a termék telepítése előtt ajánlott elolvasni az útmutatót. Kérdés esetén forduljon hozzánk a **support-us@nitebird.cn** email címen.

Vevőszolgálatunk a lehető leghamarabb felveszi Önnel a kapcsolatot.

### A csomag tartalma

- 5. Intelligens Éjjeli Lámpa
- 6. Használati útmutató
- 7. USB kábel
- 8. Tápegység

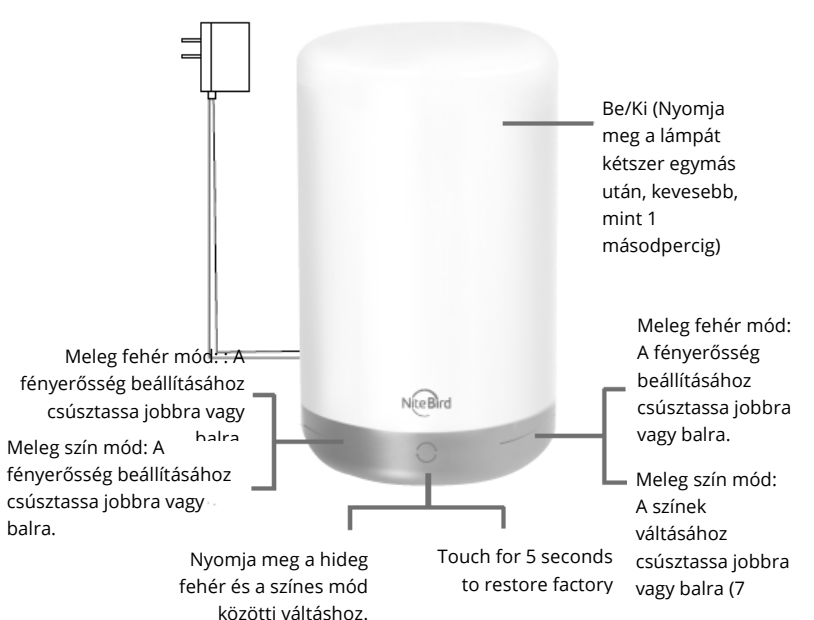

### WiFi Intelligens lámpa

| Modell             | LB3         |
|--------------------|-------------|
| Bementi feszültség | 5V          |
| Bemeneti áram      | 2A          |
| Névleges           | 6W          |
| Fényáram           | 350Lm (Max) |
| Színhőmérséklet    | 2700k-3100k |
| LED szín           | RGB+W       |

### Töltse le a Gosund alkalmazást

- Keressen rá a "Gosund" kifejezésre és töltse le a Gosund Alkalmazást az App Store vagy Google Play áruházból, vagy olvassa be az alábbi QR kódot és telepítse az alkalmazást.
- 5. Nyissa meg a "Gosund" alkalmazást. Kattintson a regisztrációra és adja meg az email címét a fiókja automatikus létrehozásához, vagy írja be a telefonszámát, hogy ellenőrzőkóddal regisztrálhassa új fiókját. Amennyiben már van Gosund fióka, csak kattintson a bejelentkezésre és adja meg fiókja hitelesítő adatait.
- Az ingyenes "Gosund" alkalmazás kompatibilis olyan mobileszközökkel, amelyek támogatják az iOs 8.0 vagy újabb, illetve az Android 4.4 vagy újabb verziókat.

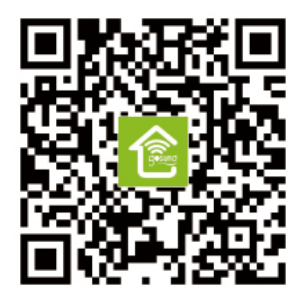

### Az eszköz és az alkalmazás csatlakoztatása

#### A. Egyszerű mód (javasolt)

 Nyissa meg a "Gosund" alkalmazást. Koppintson az "Add Device" opcióra vagy az oldal jobb felső sarkában található "+" szimbólumra, majd válassza a "Lighting" opciót.

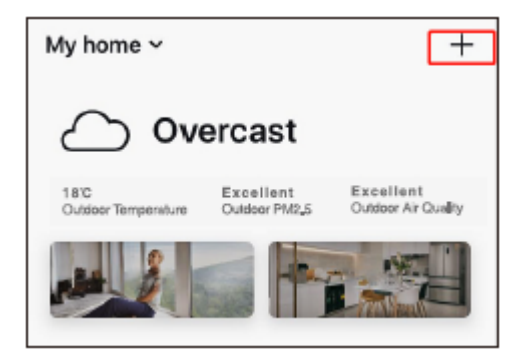

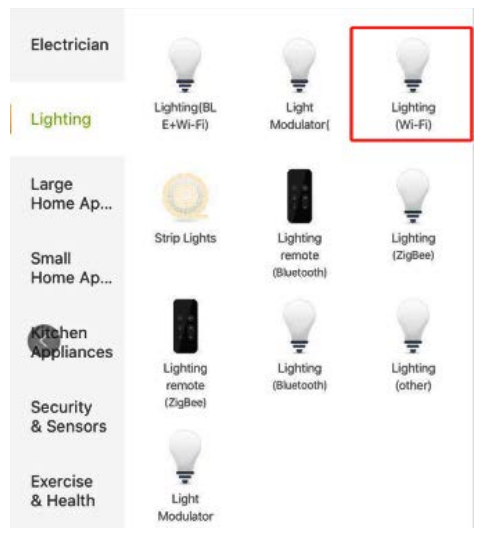

- 7. Ügyeljen rá, hogy az éjjeli lámpa megfelelően legyen telepítve.
- Az egyszerű módra váltáshoz érintse meg a lámpán található "NiteBird" logót 5 másodpercig és várja meg, hogy gyorsan villogni kezdjen. Győződjön meg róla, hogy gyorsan villog, és erősítse meg ezt az alkalmazásban.

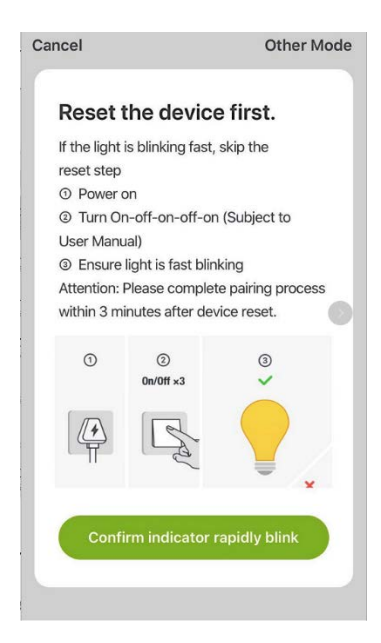

9. Válassza ki az otthoni WiFi hálózatot (ügyeljen rá, hogy a választott WiFi hálózat ugyanaz legyen, mint amelyet a telefonjához/eszközéhez is választott, és hogy az 2.4GHz, nem pedig 5GHz.) Adja meg a helyes jelszót és erősítse meg. Ha a WiFi 5GHzes vagy a jelszó nem megfelelő, az csatlakozási hibához vezet.

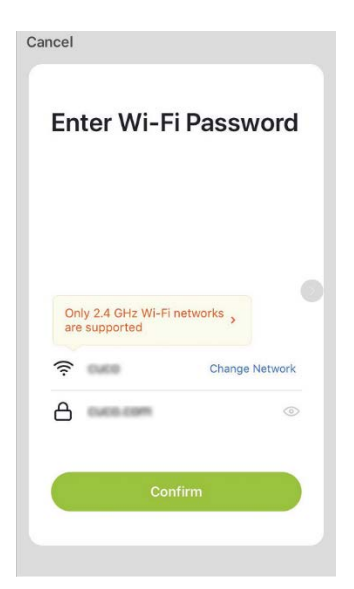

10. Várja meg a sikeres konfigurációt, majd koppintson a "Completed"-re".

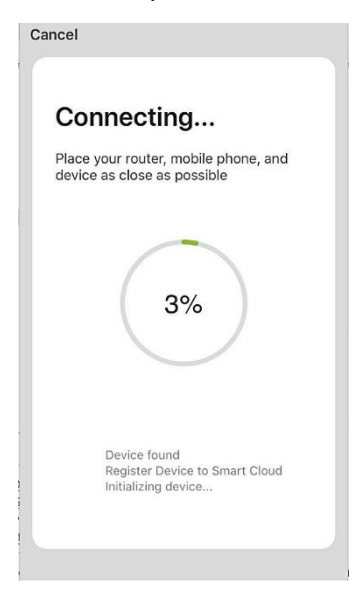

69

#### B. AP mód

#### 7. 1. Kattintson az "Other Mode"-ra, nyomja meg az "AP Mode" opciót".

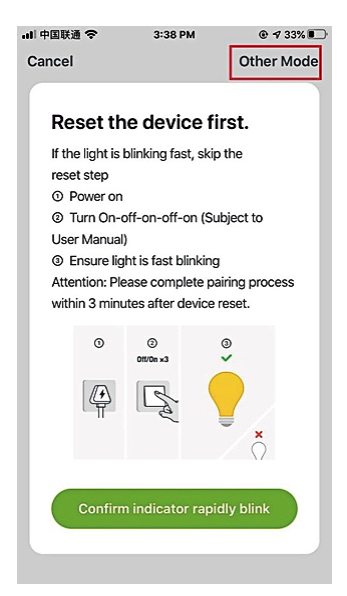

#### **Cancel Select Network Configuration Mo...**

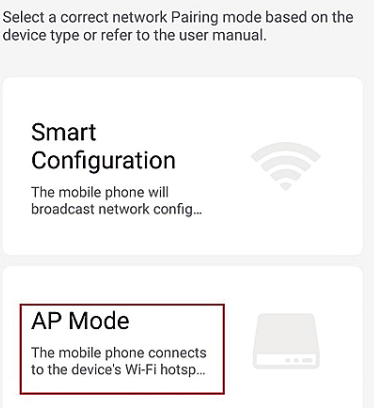

device type or refer to the user manual.

- Az AP módra váltáshoz érintse meg a lámpán található "NiteBird" logót 5 másodpercig, amikor az gyorsan villog, és várja meg, hogy lassan villogjon.
- Győződjön meg róla, hogy a lámpa lassan villog. Ha így van, erősítse meg ezt az alkalmazásban.

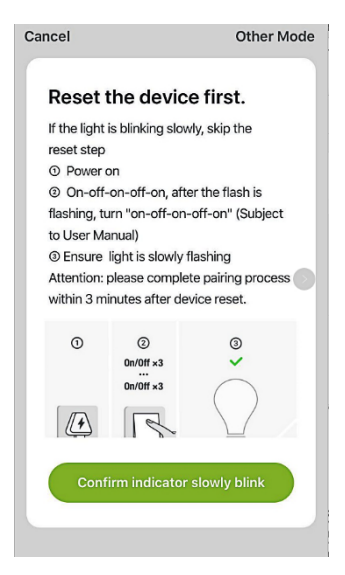

10. Válassza ki az otthoni WiFi-t, adja meg a megfelelő jelszót, majd erősítse meg ezt az alkalmazásban.

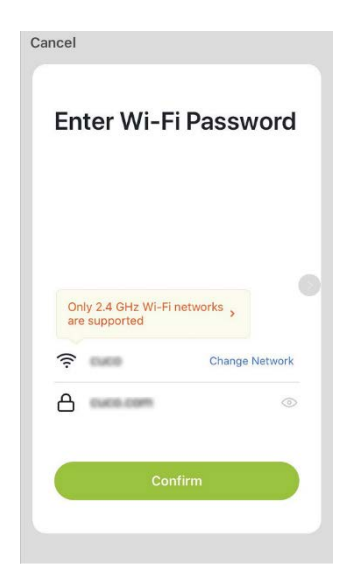

11. Válassza ki a "Smart Life XXX" nevű WiFi hotspotot. Ha megjelenik, a jelenlegi WLAN hálózat nem tud hozzáférni az Internethez. Ha szeretne másik hálózatra csatlakozni, koppintson a "CANCEL" opcióra, majd térjen vissza a "Gosund" alkalmazásba.
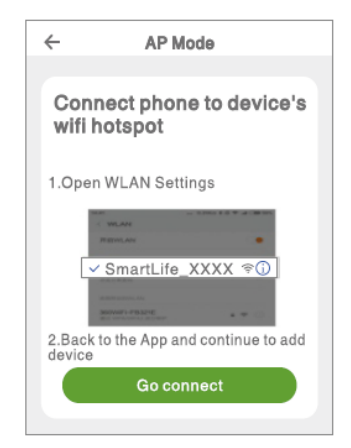

| <s< th=""><th>ettings Wi-Fi</th><th></th></s<> | ettings Wi-Fi   |               |
|------------------------------------------------|-----------------|---------------|
|                                                | Wi-Fi           |               |
| $\sim$                                         | Smart Life-7E4F | <b>?</b> ()   |
| сн                                             | 100SEANETWORK 3 |               |
|                                                | 88880000        | <b>₽</b> ? () |
|                                                | CF              | <b>₽</b> ₹ () |
|                                                | ChinaNet-4VTU   | ₽ 🗟 (Ì)       |
|                                                |                 |               |

 12. Végezetül, várja meg, amíg az eszköz sikeresen bekonfigurálja magát, majd koppintson a "Completed"-re".

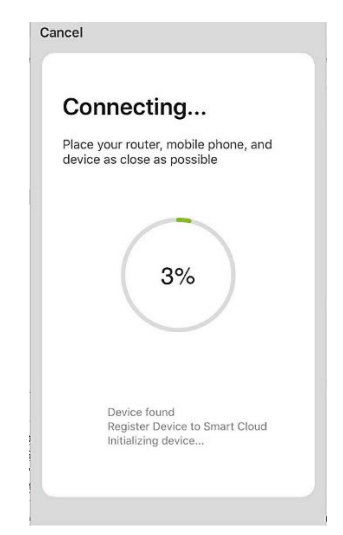

Megjegyzés: Ha a csatlakozás az "AP Mode"-ban sikertelen, ellenőrizze, hogy a routere kétsávos WiFi-t alkalmaz-e. Ha igen, lépjen be a router kezelőfelületére, hogy felossza a 2,4G-t és az 5G-t a WiFi-vel, majd csatlakozzon a 2.4G WiFi-re.

### Az Amazon Echo alkalmazása

Ügyeljen rá, hogy az Echo dot csatlakoztatva legyen az Amazon Alexához és hogy legyen saját "Gosund" felhasználói fiókja.

# A. Skillek engedélyezése az Alexa alkalmazásban

Jelentkezzen be az Amazon Alexa fiókjába, kattintson a a "Skill"-re az opció sávban, majd a a keresőmezőben keressen rá a "Gosund"-ra. Az eredményekből válassza a "Gosund"-ot és

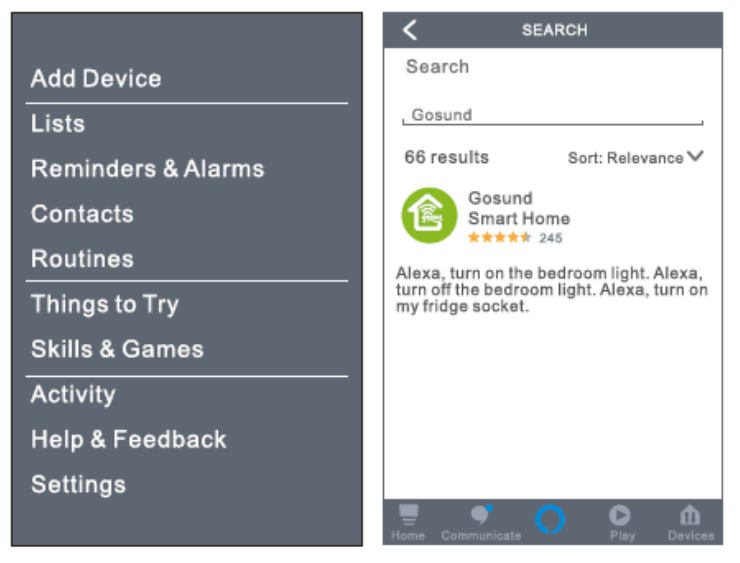

kattintson az "Enable"-re.

 Adja meg Gosund fiókja felhasználói nevét és jelszavát. Ha a megfelelő oldalt látja, az azt jelenti, hogy az Ön Alexa és Gosund fiókjai összecsatlakoztak.

### B. Az Intelligens Villanykörte vezérlése hangutasítással

Ha Alexa csatlakozott a Gosund alkalmazáshoz,

you lámpáját az Echo segítségével is szabályozhatja.

3. Az eszköz felfedezéséhez csak adja ki az " Echo (vagy Alexa), discover my device." parancsot az Echonak (vagy Alexának). Az " add device" paranccsal szintén felfedezheti az Intelligens Fényszalagot. Az Echo elkezdi megkeresni az eszközt, amelyet a Gosund alkalmazáshoz adott hozzá. Az eredmény megjelenítése körülbelül 20 másodpercet vesz igénybe. Vagy kattintson a "Discover Device"ra az Alexa alkalmazásban, amely megjeleníti az elérhető eszközöket.

# **Megjegyzés:** Az Echo az egyik felébresztő név, a másik kettő az Alexa és az Amazon.

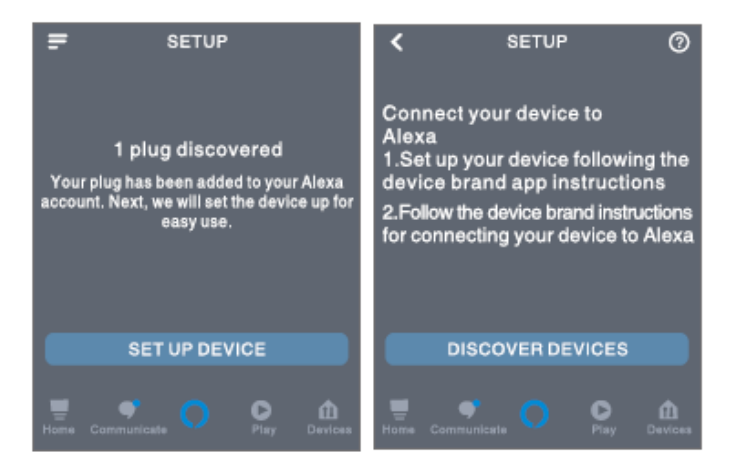

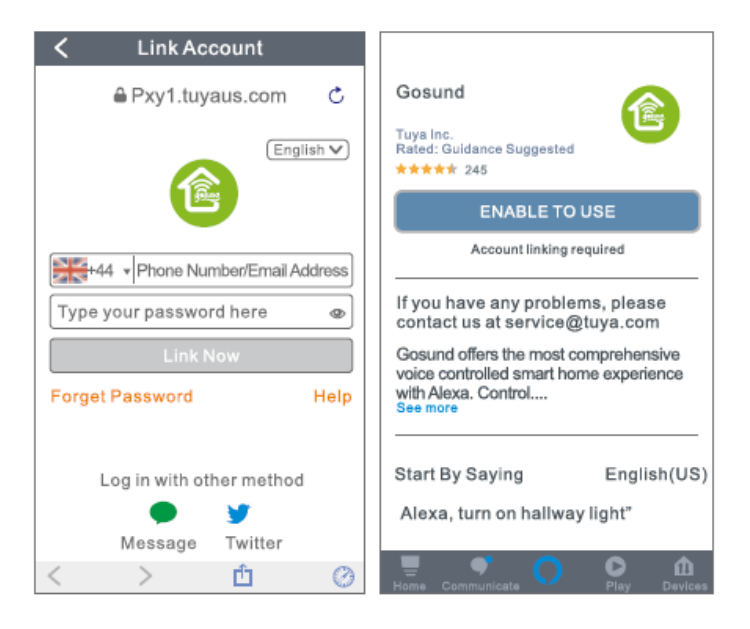

### 4. A támogatott Skillek listája

Az eszközöket az alábbi parancsokkal vezérelheti: "Alexa, turn on/off (az intelligens lámpa neve)." "Alexa, turn on the light." "Alexa, turn off the light."

Megjegyzés: A fényszalag nevének meg kell egyeznie a Gosund alkalmazásban megjelenő lámpa nevével. Javasolt könnyen kiejthető angol szavakat alkalmazni. (Az Amazon Echo csak az angol nyelvet támogatja.)

## Garanciális feltételek

Az Alza.hu értékesítési hálózatán keresztül vásárolt új termékre 2 év garancia jár. Amennyiben javításra vagy egyéb szolgáltatásokra van szüksége a garanciális időszak alatt, vegye fel a kapcsolatot közvetlenül a termék forgalmazójával, és mutassa be a vásárlás eredeti dátumával ellátott, a vásárlást igazoló nyugtát.

A következő tevékenységek ütköznek a garanciális feltételekkel, így azokra vonatkozóan a garancia nem ismerhető el:

- A termék nem rendeltetésszerű használata, vagy a termék karbantartására, működtetésére és javíttatására vonatkozó utasítások be nem tartása.
- A termék sérülését természeti katasztrófa, illetéktelen személy beavatkozása vagy mechanikusan a vevő hibája okozta (pl. szállítás, nem megfelelő eszközökkel végzett tisztítás stb. során).
- A fogyóeszközöknek vagy alkatrészeknek a használat során bekövetkező természetes kopása és öregedése (mint pl. akkumulátorok stb.).
- A termék kitétele káros külső hatásoknak, pl. napsugárzásnak és egyéb sugárzásoknak vagy elektromágneses mezőknek, folyadékok vagy tárgyak behatolásának, túlfeszültségnek, elektrosztatikus kisülés által generált feszültségnek (beleértve a villámlást), hibás tápellátásnak vagy bemeneti feszültségnek és a feszültség nem megfelelő polaritásának, kémiai folyamatoknak, pl. használ tápegységek stb.
- Amennyiben a terméken módosítást, átalakítást, külső változtatást hajtottak végre a termék funkcióinak megváltoztatása vagy kibővítése érdekében, vagy nem eredeti alkatrészt használtak.

## EU-MEGFELELŐSÉGI NYILATKOZAT

### Importőr azonosítási adatai:

Alza.cz a.s. Székhely: Jankovcova 1522/53, Holešovice, 170 00 Prága 7 Cégjegyzékszám: 27082440

### A nyilatkozat tárgya:

Megnevezés: NiteBird Intelligens Éjjeli Lámpa Modell: LB3

### A fenti terméket az irányelv(ek)ben megállapított alapvető követelményeknek való megfelelés igazolására használt szabvány(ok)nak megfelelően tesztelték: 2014/53 / EU számú irányelv

2011/65 / EU számú irányelv és annak 2015/863 / EU számú módosítása

Prága, 2020.11.27.

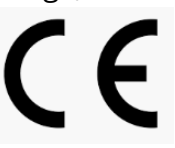

## WEEE

Ezt a terméket az elektromos és elektronikus berendezések hulladékairól szóló irányelv (WEEE -2012/19 / EU) alapján nem szabad szokásos háztartási hulladékként megsemmisíteni. Ehelyett vissza kell juttatni a vásárlás helyére, vagy át kell adni egy újrahasznosítható hulladék nyilvános gyűjtőhelyén. A termék megfelelő ártalmatlanításának biztosításával segít megelőzni a környezetre és az emberi egészségre gyakorolt negatív következményeket, amelyeket egyébként a termék nem megfelelő hulladékkezelése okozhat. További részletekért forduljon a helyi hatósághoz vagy a legközelebbi gyűjtőhelyhez. Az ilyen típusú hulladék nem megfelelő ártalmatlanítása a nemzeti előírásoknak megfelelően pénzbírságot vonhat maga után.

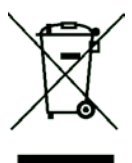

Das Produktbenutzerhandbuch enthält Produktfunktionen, Anweisungen zur Verwendung des Produkts und die Bedienungsanleitung. Lesen Sie die Bedienungsanleitung sorgfältig durch, um die bestmögliche Erfahrung zu erzielen und unnötige Schäden zu vermeiden. Bewahren Sie dieses Handbuch zum späteren Nachschlagen auf. Wenn Sie Fragen oder Kommentare zum Gerät haben, wenden Sie sich bitte an den Kundendienst.

#### www.alza.de/kontakt - www.alza.at/kontakt

#### 0800 181 45 44 - +43 720 815 999

Alza.cz a.s., Jankovcova 1522/53, 170 00 Prag 7, www.alza.cz

## Vorwort

Willkommen bei NiteBird. Diese Bedienungsanleitung soll Ihnen wichtige Informationen zur NiteBird WiFi Smart-Lampe liefern. Es wird empfohlen, diese Bedienungsanleitung vor der Installation des Produkts zu lesen. Wenn Sie Fragen haben, wenden Sie sich bitte an service.eu@gosund.com.

Unser Kundendienstteam wird Ihnen so schnell wie möglich antworten.

## Lieferumfang

- 1. Smart-Nachttischlampe
- 2. Benutzerhandbuch
- 3. USB-Kabel
- 4. Netzstecker

Ein / Aus (Drücken Sie die Lampe zweimal durchgehend für weniger als 1 s) Warmweißmodus: Schieben Sie nach Warmweißmodus links oder rechts. Schieben Sie nach links um die Helligkeit oder rechts, um die anzupassen. Helligkeit anzupassen. NiteBird Farbwärmemodu Farbwärmemodus: s: Schieben Sie Schieben Sie nach links nach links oder oder rechts, um die rechts. um die Helligkeit anzupassen. Farben zu Berühren Sie, um Berühren Sie 5 wechseln (7 zwischen weißem Sekunden lang, um Farben). warmem und farbigem die Licht zu wechseln. Werkseinstellungen wiederherzustellen.

### WiFi Smart-Lampe

| Modell           | LB3         |
|------------------|-------------|
| Eingangsspannung | 5V          |
| Eingangsstrom    | 2A          |
| Nennleistung     | 6W          |
| Lichtstrom       | 350Lm (Max) |
| Farbtemperatur   | 2700k-3100k |
| LED-Farbe        | RGB+W       |

### Herunterladen der Gosund-App

- Suchen Sie nach "Gosund" und laden Sie die Gosund-App im App Store oder bei Google Play herunter oder scannen Sie den folgenden QR-Code und installieren Sie sie.
- 2. Bitte öffnen Sie die App "Gosund". Klicken Sie auf Registrieren und geben Sie Ihre E-Mail-Adresse ein, um automatisch ein Konto zu erstellen, oder geben Sie Ihre Telefonnummer ein, um einen Bestätigungscode für die Registrierung eines Kontos zu erhalten. Wenn Sie bereits ein Gosund-Konto haben, klicken Sie einfach auf Anmelden und geben Sie Ihre Kontoanmeldeinformationen ein.
- 3. Die kostenlose App "Gosund" ist mit Mobilgeräten kompatibel, die iOs 8.0 und höher oder Android 4.4 und höher unterstützen.

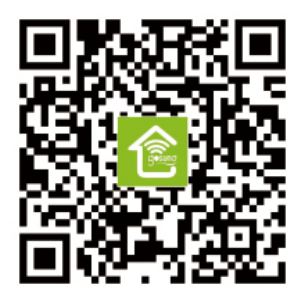

## Verbindungs des Geräts mit der App

### A. Einfacher Modus (Empfohlen)

 Bitte öffnen Sie die App "Gosund". Tippen Sie oben rechts auf der Seite auf das Symbol "Gerät hinzufügen" oder das Symbol "+" und wählen Sie "Beleuchtung".

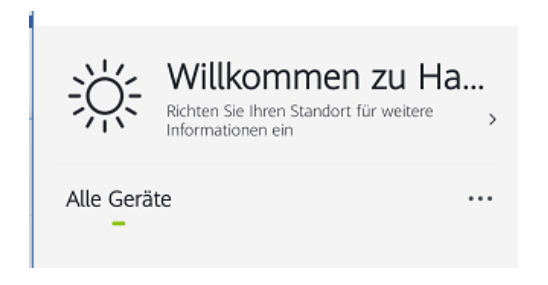

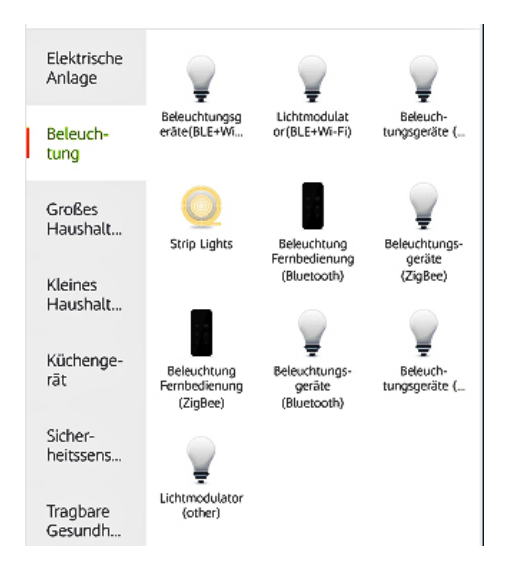

- 2. Bitte stellen Sie sicher, dass die intelligente Nachttischlampe richtig installiert ist.
- Um in den Easy-Modus zu wechseln, kann die Lampe schnell blinken, nachdem Sie 5 Sekunden lang das "NiteBird" -Logo auf der Lampe berührt haben. Stellen Sie sicher, dass die Lampe jetzt schnell blinkt und bestätigen Sie dies in der App.

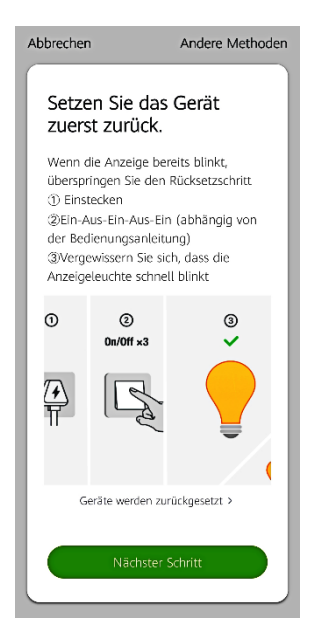

4. Wählen Sie Ihr Heim-WLAN (stellen Sie sicher, dass Ihr Telefon mit einem 2,4-GHz-WLAN-Kanal verbunden ist, nicht mit einem 5-GHz-Kanal) und geben Sie das richtige Passwort ein. Wenn das Wi-Fi-Netzwerk 5 GHz hat oder das Passwort falsch ist, führt dies zu einem Verbindungsfehler.

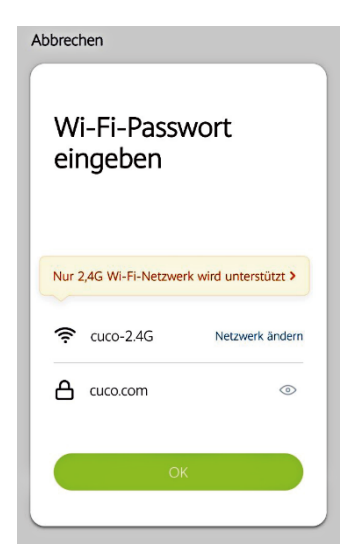

5. Warten Sie abschließend, bis die Konfiguration erfolgreich abgeschlossen wurde, und tippen Sie anschließend auf "Abgeschlossen".

| Abbrechen                                                                                                    |
|----------------------------------------------------------------------------------------------------|
| Wird verbunden                                                                                                    |
| Achten Sie darauf, dass Router und<br>Mobiltelefon in der Nähe des Gerätes<br>sind.                                     |
| 11%                                                                                                    |
| <ul> <li>Cerät finden</li> <li>Das Gerät wird in Smart Cloud registiert</li> <li>Initialsieren Sie Ihr Gerät</li> </ul> |

89

### **B. AP Modus**

1. Wechseln Sie in den "Anderen Modus" und drücken Sie "AP-Modus".

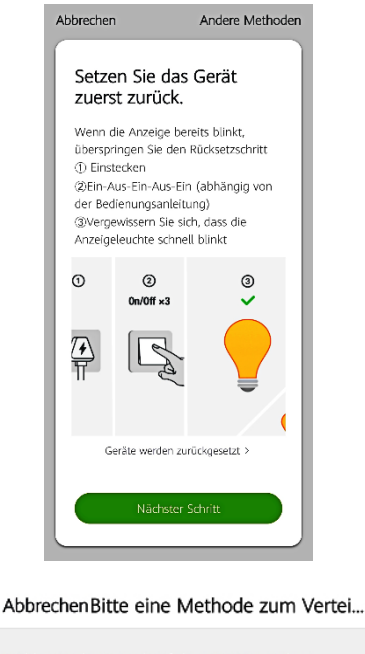

Wählen Sie basierend auf dem Gerätetyp den richtigen Netzwerkkonfigurationsmodus aus oder konsultieren Sie das Benutzerhandbuch.

### WLAN schnell verbinden

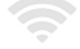

Nachdem das Handy mit dem Router verbunden ist,...

#### AP Modus

Das Gerät generiert einen WLAN-Hotspot, und das H...

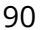

- Um in den AP-Modus zu wechseln, können Sie die Lampe langsam blinken lassen, nachdem Sie das "NiteBird" -Logo auf der Lampe 5 Sekunden lang berührt haben, wenn sie schnell blinkt.
- 3. Stellen Sie sicher, dass die Lampe langsam blinkt. Bestätigen Sie die Eingabeaufforderung in der App, wenn dies tatsächlich der Fall ist.

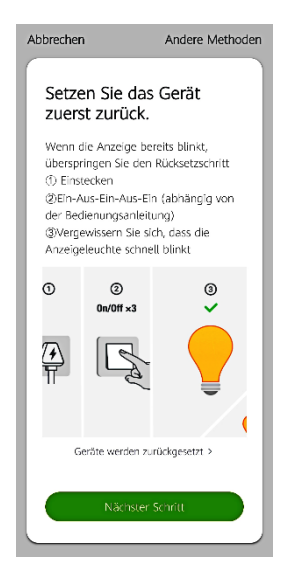

4. Wählen Sie Ihr Heim-WLAN geben Sie das richtige Passwort ein und bestätigen Sie es in der App.

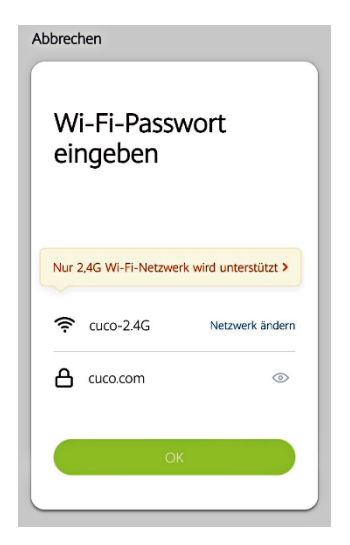

5. Wählen Sie den WLAN-Hotspot "Smart Life XXX". Wenn es angezeigt wird, kann das aktuelle WLAN-Netzwerk nicht auf das Internet zugreifen. Wenn Sie zu einem anderen Netzwerk wechseln möchten, tippen Sie auf "ABBRECHEN" und kehren Sie zur App "Gosund" zurück.

| Ihr           | es Tel                    | efons                   | mit dem                 |
|---------------|---------------------------|-------------------------|-------------------------|
| Ho            | tspot                     |                         |                         |
| 1. Sc<br>geze | hließen Si<br>ligten Hots | e Ihr Telefon<br>pot an | an den unten            |
| •••           | ** Carrier 🕾              | T42:48                  | @ * 120% (##>+          |
| <             | Settings                  | Wi-Fi                   | _                       |
| 8             | 1000                      |                         |                         |
| ٢,            | Smartl if                 |                         | 2 (1)                   |
| ,             | ornartur                  |                         | ÷ ()                    |
| C             | HODSEANET                 | VORK_                   |                         |
|               | home                      |                         | <b>\$</b> ♥( <b>1</b> ) |
|               | home2                     |                         | . ? ()                  |

| <s< th=""><th>ettings Wi-Fi</th><th></th></s<> | ettings Wi-Fi                        |        |
|------------------------------------------------|--------------------------------------|--------|
|                                                | Wi-Fi                                |        |
| $\sim$                                         | Smart Life-7E4F<br>Unsecured Network | ? (Ì)  |
| сн                                             | 005EANETWORK 21/1/2                  |        |
|                                                | 88880000                             | ∎≑ (j) |
|                                                | CF                                   | ∎ † (j |
|                                                | ChinaNet-4VTU                        | ∎      |

 Warten Sie abschließend, bis das Produkt erfolgreich konfiguriert wurde, und tippen Sie auf "Abgeschlossen".

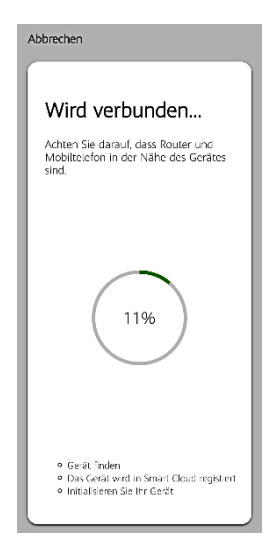

Hinweis: Wenn die Verbindung im "AP-Modus" fehlschlägt, überprüfen Sie bitte, ob Ihr Router Dualband-WLAN verwendet. Wenn dies der Fall ist, geben Sie die Router-Verwaltungsoberfläche ein, um 2.4G und 5G mit WiFi zu teilen, und verbinden Sie dann 2.4G WiFi.

### Verwendung von Amazon Echo

Stellen Sie sicher, dass Ihr Echo-Punkt mit Ihrer Amazon Alexa verbunden ist und Sie über ein Gosund-App-Konto verfügen.

### A. Skill in der Alexa-App bestätigen

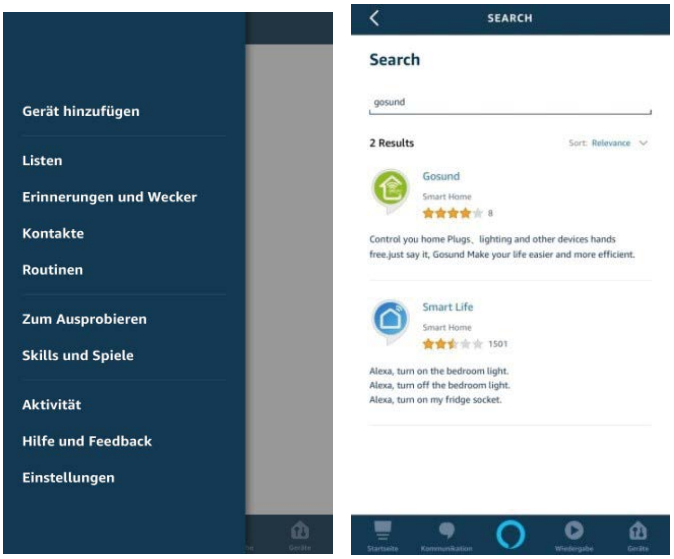

Melden Sie sich bei Ihrer Amazon Alexa an, drücken Sie in der Optionsleiste auf "Skill" und suchen Sie in der Suchleiste nach "Gosund". Wählen Sie in den Ergebnissen "Gosund" und drücken Sie "Aktivieren".

 Geben Sie den Namen und das Passwort Ihres Gosund-Kontos ein. Wenn Sie die richtige Seite einstellen, bedeutet dies, dass Ihr Alexa-Konto mit Ihrem Gosund-Konto verbunden ist.

#### B. Steuerung per Spracheingabe

Nachdem Ihre Alexa mit Ihrer Gosund-App

verknüpft ist, können Sie die Lampe über Echo steuern.

 1. Um das Gerät zu entdecken, sagen Sie einfach "Echo (oder Alexa), entdecken Sie mein Gerät." Zu deinem Echo (oder Alexa). Sie können auch "Gerät hinzufügen" sagen, um die Smart Lamp zu entdecken. Echo beginnt mit der Suche nach dem Gerät, das in der Gosund-App hinzugefügt wurde. Es dauert ungefähr 20 Sekunden, um das Ergebnis anzuzeigen. Oder Sie klicken in der Alexa-App auf "Gerät entdecken". Die verfügbaren Geräte werden angezeigt.

**Hinweis:** Echo ist einer der Wecknamen, die anderen beiden Namen sind Alexa und Amazon.

| <         | Link Account                                    | ×        | <                                                                               |
|-----------|-------------------------------------------------|----------|---------------------------------------------------------------------------------|
|           | gosund.tuyaus.com                               | Ċ        | Gos                                                                             |
|           | D                                               | eutsch 🗸 | 探测市酷客音<br>Retod: Guide                                                          |
|           |                                                 |          | ****                                                                            |
|           | Talafannummar/F. Mail Adressa                   |          |                                                                                 |
| itte gebe | n Sie hier Ihr Passwort ein<br>Sofort verbinden | Hilfe    | Here's a sti<br>1.Downloar<br>Store;<br>2.Launch ti<br>you're alrea<br>See More |
|           |                                                 |          | Start By Sa                                                                     |
| gge       | en Sie sich mit einer anderen Metho             | ode ein  | "Alexa, so<br>"Alexa, so                                                        |
|           | Message                                         |          |                                                                                 |

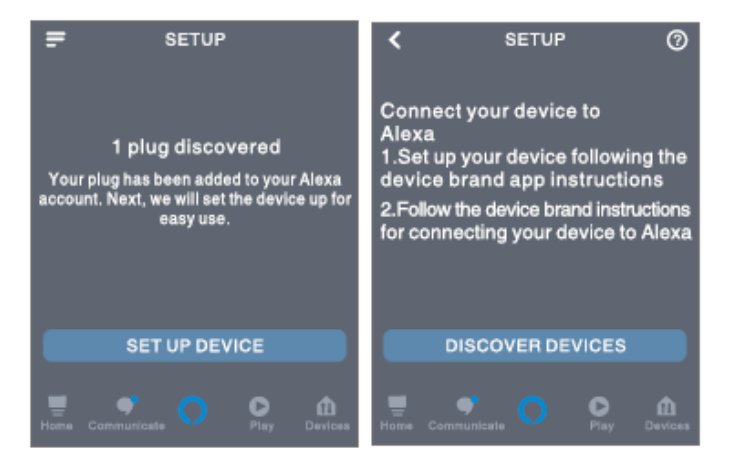

### 2. Liste von unterstützten Skills

Sie können Geräte anhand der folgenden Anweisungen steuern:

"Alexa, schalte ein / aus (Name der Smart Lampe)."

"Alexa, mach das Licht an."

"Alexa, mach das Licht aus."

Hinweis: Der Name der Lampe muss mit dem Namen der Lampe in der Gosund-App übereinstimmen. Es wird empfohlen, dass der Name nur leicht aussprechbare englische Wörter verwendet. (Amazon Echo unterstützt nur Englisch.)

## Garantiebedingungen

Für ein neues Produkt, das im Vertriebsnetz von Alza gekauft wurde, gilt eine Garantie von 2 Jahren. Wenn Sie während der Garantiezeit Reparaturen oder andere Dienstleistungen benötigen, wenden Sie sich direkt an den Produktverkäufer. Sie müssen den Original-Kaufnachweis mit dem Kaufdatum vorlegen.

### Das Folgende gilt als Konflikt mit den Garantiebedingungen, für die der geltend

#### gemachte Anspruch möglicherweise nicht anerkannt wird:

- Verwendung des Produkts f
  ür einen anderen Zweck als den, f
  ür den das Produkt bestimmt ist, oder das Nichtbefolgen der Anweisungen f
  ür Wartung, Betrieb und Service des Produkts.
- Beschädigung des Produkts durch eine Naturkatastrophe, das Eingreifen einer unbefugten Person oder mechanisch durch ein Verschulden des Käufers (z. B. während des Transports, Reinigung durch unangemessene Mittel usw.).
- Natürlicher Verschleiß und Alterung von Verbrauchsmaterialien oder Komponenten während des Gebrauchs (wie Batterien usw.).
- Exposition gegenüber nachteiligen äußeren Einflüssen wie Sonnenlicht und anderer Strahlung oder elektromagnetischen Feldern, Eindringen von Flüssigkeit, Eindringen von Objekten, Netzüberspannung, elektrostatischer Entladungsspannung (einschließlich Blitzschlag), fehlerhafter Versorgungsoder Eingangsspannung und unangemessener Polarität dieser Spannung, chemischen Prozessen wie z gebrauchte Netzteile usw.

 Wenn jemand Änderungen, Modifikationen, Änderungen am Design oder Anpassungen vorgenommen hat, um die Funktionen des Produkts im Vergleich zum gekauften Design oder zur Verwendung nicht originaler Komponenten zu ändern oder zu erweitern.

## EU-Konformitätserklärung

#### Identifikationsdaten des Importeurs:

Alza.cz a.s.

Sitz: Jankovcova 1522/53, Holešovice, 170 00 Prague 7

IČO: 27082440

### Gegenstand:

Name: NiteBird Smart Bedside Lamp

Modell: LB3

Das oben genannte Produkt wurde gemäß den zum Nachweis verwendeten Normen gemäß den in der Richtlinie festgelegten grundlegenden Anforderungen geprüft:

Richtlinie Nr. 2014/53 / EU

Richtlinie Nr. 2011/65 / EU in der Fassung 2015/863 / EU

Prag, 27.11.2020

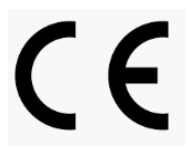

## WEEE

Dieses Produkt darf nicht als normaler Hausmüll gemäß der EU-Richtlinie über Elektro- und Elektronikaltgeräte (WEEE - 2012/19 / EU) entsorgt werden. Stattdessen wird es an den Ort des Kaufs zurückgegeben oder an eine öffentliche Sammelstelle für den recycelbaren Abfall übergeben. Indem Sie sicherstellen, dass dieses Produkt ordnungsgemäß entsorgt wird, tragen Sie dazu bei, mögliche negative Folgen für die Umwelt und die menschliche Gesundheit zu vermeiden, die andernfalls durch unangemessenen Umgang mit diesem Produkt verursacht werden könnten. Weitere Informationen erhalten Sie von Ihrer örtlichen Behörde oder der nächstgelegenen Sammelstelle. Eine unsachgemäße Entsorgung dieser Art von Abfällen kann zu Geldstrafen gemäß den nationalen Vorschriften führen.

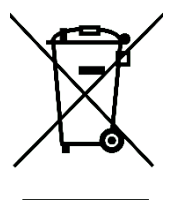